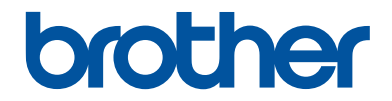

# **คู่มืออ้างอิงการใช้งาน** คำอธิบายโดยสรุปสำหรับการใช้งานเครื่องเป็นประจำ

# **MFC-J3530DW**

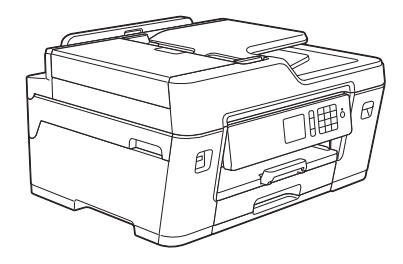

บราเดอร์แนะนำให้คุณเก็บคู่มือนี้ไว้ใกล้กับเครื่องบราเดอร์เพื่อสะดวกต่อการนำมาอ้างอิง

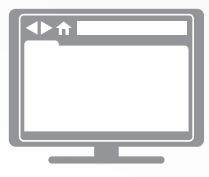

#### **คู่มือผู้ใช้แบบออนไ**ลน์

*คู่มืออ้าง<sup>ื</sup>่อิงการใช้งาน*เล่มนี้ประกอบด้วยคำแนะนำการใช้ งานและข้อมูลพื้นฐานของเครื่องบราเดอร์ของคุณ สำหรับคำแนะนำการใช้งานและข้อมูลขั้นสูง โปรดดู*คู่มือ* ผู้ใช้แบบออน ใลน์ที่ solutions.brother.com/manuals

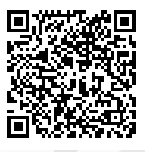

# คู่มือผู้ใช้ และที่ที่คุณสามารถพบมันได้

| คู่มืออะไร?                                                                                                    | มีอะไรในนั้น?                                                                                                    | มันอยู่ที่ไหน?                           |
|----------------------------------------------------------------------------------------------------|----------------------------------------------------------------------------------------------------|------------------------------------------|
| คู่มือเกี่ยวกับความปลอดภัย<br>ของผลิดภัณฑ์                                                                                              | อ่านคู่มือนี้ก่อน โปรดอ่านคำแนะนำด้านความ<br>ปลอดภัยก่อนตั้งค่าเครื่องของคุณ ดูคู่มือนี้สำหรับ<br>ข้อมูลเครื่องหมายการค้าและข้อจำกัดทางกฎหมาย                                                                                                    | ฉบับพิมพ์ / ในกล่อง                      |
| คู่มือการติดตั้งเครื่องอย่าง<br>ง่าย                                                                                                    | ดูคำแนะนำสำหรับการดั้งค่าเครื่องของคุณ และติด<br>ตั้งไดรเวอร์และชอฟต์แวร์สำหรับระบบปฏิบัติการ<br>และชนิดการเชื่อมต่อที่คุณใช้งานอยู่                                                                                                    | ฉบับพิมพ์ / ในกล่อง                      |
| คู่มืออ้างอิงการใช้งาน                                                                                                    | เรียนรู้การดำเนินการขั้นพื้นฐานสำหรับ PC-Print,<br>Direct Print, การสแกน, การทำสำเนาและโทรสาร<br>และการบำรุงรักษาเครื่องเบื้องดัน ดูเคล็ดลับการ<br>แก้ไขปัญหา                                                                                                 | ฉบับพิมพ์ / ในกล่อง                      |
| คู่มือผู้ใช้แบบออนไลน์                                                                                                    | คู่มือนี้ประกอบด้วยเนื้อหาเพิ่มเดิมสำหรับ <i>คู่มือ</i><br>อ้างอิงการใช้งาน                                                                                                    | Brother Solutions<br>Center <sup>1</sup> |
|                                                                                                    | นอกจากข้อมูลเกี่ยวกับการดำเนินการ PC-Print,<br>Direct Print, การสแกน, การทำสำเนา, โทรสาร,<br>บริการอินเทอร์เน็ต, ฟังก์ขันอุปกรณ์เคลื่อนที่ และ<br>Brother ControlCenter ยังรวมข้อมูลที่เป็น<br>ประโยชน์ซึ่งเกี่ยวกับการใช้งานเครื่องในเครือข่าย<br>เอาไว้ด้วย |                                          |
| Mobile Print/Scan Guide<br>for Brother iPrint&Scan<br>(คำแนะนำการใช้งานการ<br>พิมพ์/การสแกนผ่านมือถือ<br>สำหรับ Brother<br>iPrint&Scan) | คู่มือนี้ให้ข้อมูลที่เป็นประโยชน์เกี่ยวกับการพิมพ์<br>จากอุปกรณ์เคลื่อนที่ของคุณ และการสแกนจาก<br>เครื่องของบราเดอร์ไปยังอุปกรณ์เคลื่อนที่ของคุณ<br>ขณะที่กำลังเชื่อมต่อเครือข่าย Wi-Fi <sup>®</sup>                                                          |                                          |

1 ไปที่ <u>solutions.brother.com/manuals</u>

# 1 ข้อมูลทั่วไป

## ภาพรวมของแผงควบคุม

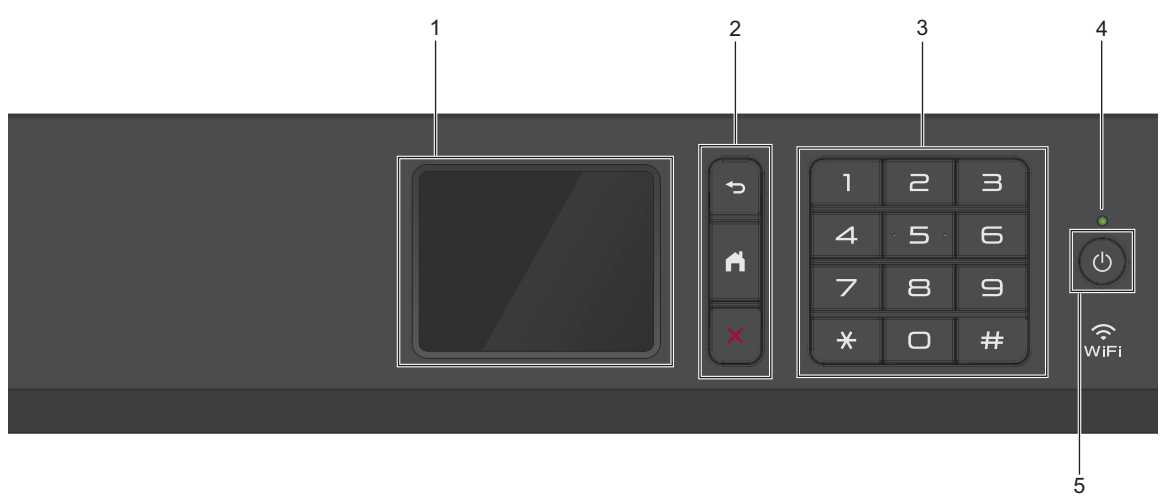

#### 1. หน้าจอแสดงผลแบบ LCD ระบบสัมผัส

เข้าถึงเมนูและตัวเลือกโดยการกดรายการนั้นบนจอสัมผัส ปรับมุมของแผงควบคุมโดยการยกขึ้น

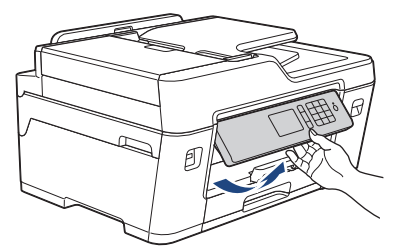

2. ปุ่มเมนู

## 🋨 (ย้อนกลับ)

กดเพื่อกลับสู่เมนูก่อนหน้า

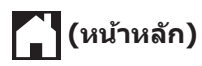

กดเพื่อกลับสู่หน้าจอหลัก

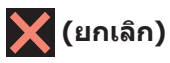

กดเพื่อยกเลิกการดำเนินการ

#### 3. แป้นกดหมายเลข

กดตัวเลขเพื่อใส่หมายเลขโทรศัพท์หรือโทรสารและเพื่อใส่จำนวนสำเนา

#### 4. ตัวบ่งชี้การทำงาน LED

LED สว่างตามสถานะการทำงานของเครื่อง เมื่อเครื่องอยู่ในโหมดพัก LED จะกระพริบ

#### 5. 🕛 เปิด/ปิดเครื่อง

กด 🕐 เพื่อ เปิดเครื่อง

กด 🕐 ค้างไว้เพื่อ ปิดเครื่อง จอสัมผัสจะแสดง [Shutting Down (ปิดเครื่อง)] และจะค้างไว้สอง สามวินาทีก่อนจะปิดตัวเอง หากคุณเชื่อมต่อโทรศัพท์ภายนอกหรือ TAD จะสามารถใช้ได้ตลอดเวลา

ถ้าคุณปิดเครื่อง โดยใช้ 🕑, เครื่องจะยังคงทำความสะอาดหัวพิมพ์เป็นระยะ เพื่อรักษาคุณภาพการพิมพ์ เพื่อยืดอายุการใช้งานหัวพิมพ์ ปรับปรุงประสิทธิภาพการใช้งานหมึก และรักษาคุณภาพการพิมพ์ ควร เชื่อมต่อเครื่องของคุณกับแหล่งจ่ายไฟตลอดเวลา

## ภาพรวมจอ LCD ระบบ สัมผัส

มีสามหน้าหลักที่คุณสามารถเข้าถึงได้โดยการกด ◀ หรือ ►

จากหน้าหลัก คุณสามารถเข้าถึงหน้าจอทางลัด, การตั้งค่า Wi-Fi, การตั้งค่าและระดับปริมาณหมึกได้

#### หน้าหลัก 1

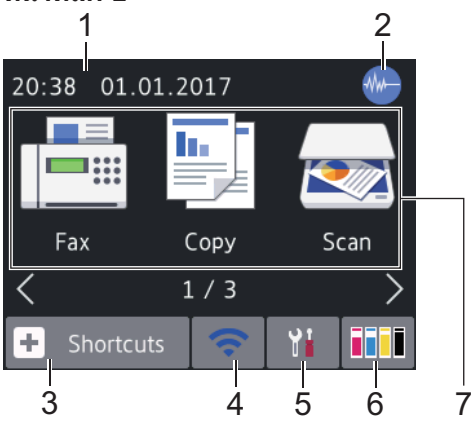

หน้าจอนี้แสดงสถานะของเครื่องเมื่อเครื่องอยู่ใน สถานะว่าง หน้าหลักนี้จะเรียกว่าหน้าจอโหมดพร้อม ด้วยเช่นกัน เมื่อปรากฏขึ้น แสดงว่าเครื่องของคุณ พร้อมรับคำสั่งถัดไป

**หน้าหลัก 1 ใช้สำหรับเข้าถึงการใช้งาน**[Fax (**โทรสาร**)]**,**[Copy (สำเนา)] และ[Scan (สแกน)]

#### หน้าหลัก 2

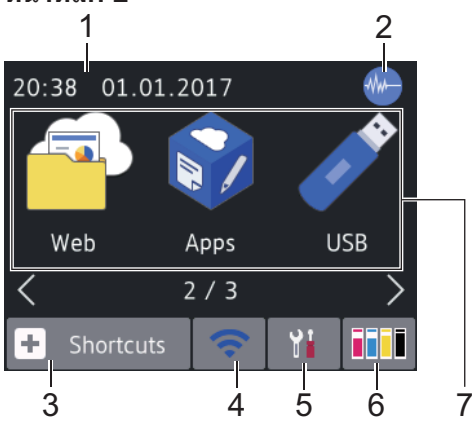

หน้าหลัก 2 ใช้ในการเข้าถึงคุณลักษณะเพิ่มเดิม เช่น การใช้งาน[Web (เว็บ)],[Apps] และ[USB]

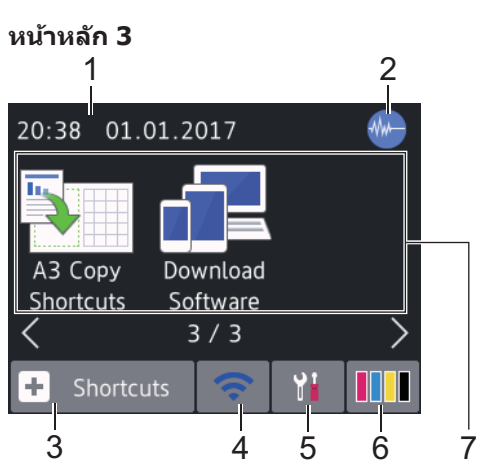

หน้าหลัก 3 ใช้ในการเข้าถึงคุณลักษณะเพิ่มเติม เช่น การใช้งาน[A3 Copy Shortcuts (ทาง ลัดการทำสำเนา A3)] และ[Download Software (ดาวน์โหลดซอฟต์แวร์)]

1. วันที่และเวลา

แสดงวันที่และเวลาที่ตั้งไว้ที่เครื่อง

2. 🐠 โหมดเงียบ

**ไอคอนนี้จะปรากฏขึ้นเมื่อการตั้งค่า**[Quiet Mode (**โหมดลดเสียงรบกวน**)] **อยู่ที่**[On (**เปิด**)]

การตั้งค่าโหมดเงียบช่วยลดเสียงรบกวนการ พิมพ์ เมื่อเปิดโหมดเงียบ ความเร็วในการพิมพ์ จะข้าลง

3. 🕂 [Shortcuts (ทางลัด)]

สร้างทางลัดสำหรับการดำเนินการที่ใช้บ่อย เช่น การส่งโทรสาร การทำสำเนา การสแกน การ เชื่อมต่อเว็บและบริการแอพ

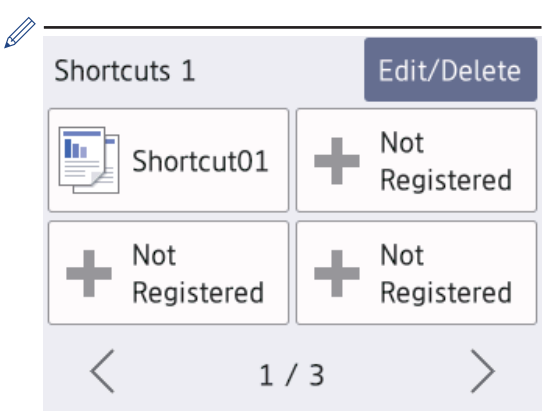

- มีหน้าจอทางลัดสามหน้าจอ คุณสามารถ กำหนดได้สี่ทางลัดในแต่ละหน้าจอ
- หากต้องการให้แสดงหน้าจอทางลัดอื่น กด
   ◀ หรือ ▶

4. 🥱 สถานะระบบไร้สาย

0

Ø

5.

แต่ละไอคอนในตารางต่อไปนี้แสดงสถานะเครือ ข่ายแบบไร้สาย:

พเศเ เครื่องของคุณไม่ได้เชื่อมต่อเข้ากับจุด การเข้าถึงไร้สาย กดป่มนี้เพื่อกำหนดการตั้งค่าเครือข่าย

ทตบุมนเพอกาคนตการดงคาเครอบาย แบบไร้สาย ข้อมูลเพิ่มเดิม ≻≻ คู่มือการ ติดตั้งเครื่องอย่างง่าย

เชื่อมต่อกับเครือข่ายแบบไร้สายแล้ว ด้วบ่งชี้ระดับแบบสามระดับในหน้าหลัก แต่ละหน้าแสดงความแรงของสัญญาณ ไร้สายปัจจุบัน

- 🧒 ตรวจจับไม่พบจุดการเข้าถึงไร้สาย
  - การตั้งค่าเครือข่ายแบบไร้สายปิดการ ใช้งาน

คุณสามารถกำหนดการตั้งค่าเครือข่ายแบบไร้ สายได้โดยกดปุ่มสถานะระบบไร้สาย

[Settings (การตั้งค่า)]

กดเพื่อเข้าสู่เมนู[Settings (การตั้งค่า)]

6. 🚺 [Ink (หมึก)]

แสดงปริมาณหมึกที่สามารถใช้ได้ กดเพื่อเข้าสู่ เมนู[Ink (หมึก)]

เมื่อตลับหมึกใกล้หมดอายุการใช้งานหรือมี ปัญหา ไอคอนแสดงข้อผิดพลาดจะปรากฏขึ้น บน สีหมึกนั้น

- 7. **โหมด:** 
  - 🔚 [Fax (โทรสาร)] กดเพื่อเข้าถึงโหมดแฟกซ์
  - 📑 [Copy (สำเนา)]

กดเพื่อเข้าถึงโหมดทำสำเนา

• 云 [Scan (สแกน)]

กดเพื่อเข้าถึงโหมดสแกน

• 🦰 [Web (ເວົ້ນ)]

กดเพื่อเชื่อมต่อเครื่อง Brother เข้าสู่บริการ อินเทอร์เน็ต

ข้อมูลเพิ่มเดิม >> กู่มือผู้ใช้แบบออนไลน์

• 💦 [Apps]

กดเพื่อเชื่อมต่อเครื่อง Brother เข้ากับ บริการ Brother Apps

ข้อมูลเพิ่มเดิม >> คู่มือผู้ใช้แบบออนไลน์

• 🧪 [USB]

**กดเพื่อเข้าสู่เมนู** [USB]

• [A3 Copy Shortcuts (ทางลัด การทำสำเนา A3)]

กดเพื่อทำสำเนาลงในกระดาษขนาด A3 หรือ Ledger โดยใช้เมนูที่ตั้งค่าไว้ล่วงหน้านี้

 
 [Download Software (ดาวน์โหลดชอฟต์แวร์)]

(สามารถใช้ได้ในบางประเทศเท่านั้น)

กดเพื่อแสดงข้อมูลเกี่ยวกับการดาวน์โหลด และการดิดตั้งซอฟต์แวร์สำหรับอุปกรณ์ เคลื่อนที่และคอมพิวเตอร์ 8. [Stored Faxes: (โทรสารที่จัดเก็บ **ໄ**ລ້:) 1

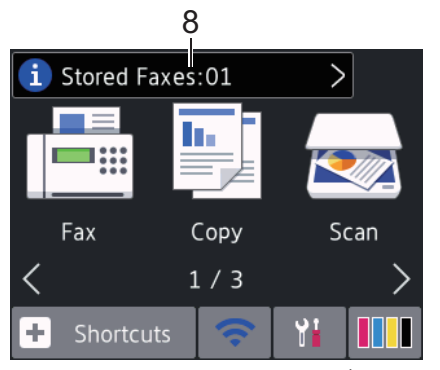

[Stored Faxes (โทรสารที่จัดเก็บไว้)] แสดงจำนวนโทรสารที่ได้รับซึ่งจัดเก็บอย่ใน หน่วยความจำของเครื่อง

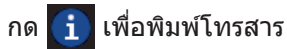

9. [New Faxes: (โทรสารใหม่:)]

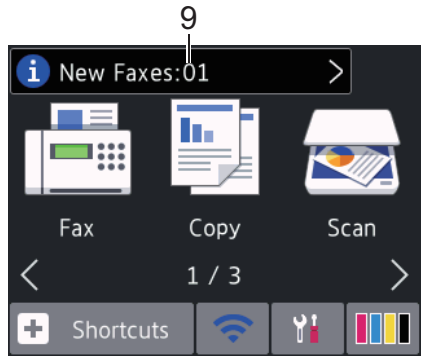

เมื่อ[Fax Preview (ตัวอย่างโทรสาร)] ถูกตั้งค่าเป็น[On (เปิด)],[New Faxes (โทรสารใหม่) ] แสดงจำนวนโทรสารใหม่ที่ คณได้รับและจัดเก็บอยู่ในหน่วยความจำ

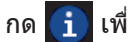

🛐 เพื่อดูโทรสารบนจอสัมผัส

หากคณรับโทรสารที่ประกอบด้วยกระดาษ หลายขนาด (ตัวอย่างเช่น ข้อมูล A4 หนึ่งหน้า และข้อมูล A3 หนึ่งหน้า) เครื่องอาจสร้างและ จัดเก็บไฟล์สำหรับกระดาษแต่ละขนาด ดังนั้น จอสัมผัสอาจแสดงว่าได้รับโทรสารมากกว่า หนึ่งงาน

10. ไอดอนดำเตือน

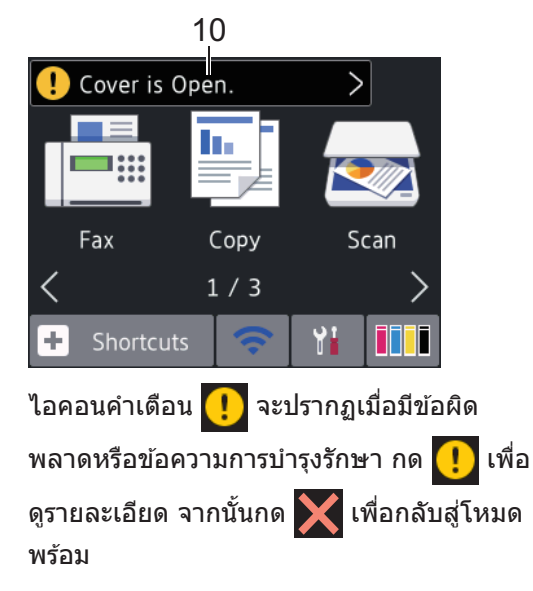

### ข้อดวรจำ

ห้ามกดที่หน้าจอแสดงผลแบบ LCD ด้วยวัตถ แหลบคบเช่นปากกาหรือสไตลัส เนื่องจากอาจ ทำให้เครื่องเสียหาย

- ผลิตภัณฑ์นี้ใช้รูปแบบตัวอักษรของ ARPHIC TECHNOLOGY CO., LTD.
- ห้ามสัมผัสหน้าจอแสดงผลแบบ LCD ทันที หลังจากเสียบสายไฟ หรือเปิดเครื่อง การก ระทำดังกล่าวอาจทำให้เกิดข้อผิดพลาด

#### ข้อมูลใหม่จาก Brother

ข้อมูลใหม่จาก Brother จะปรากฏขึ้นในแถบข้อมูล เมื่อการตั้งค่าการแจ้งเตือน เช่น Message from Brother (**ข้อความจาก** Brother)] และ[Firmware Auto Check (ตรวจสอบ เฟิร์มแวร์อัตโนมัติ) ] ถูกตั้งค่าเป็น [On (เปิด) ]

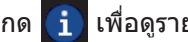

Ø

เพื่อดูรายละเอียด

จำเป็นต้องทำการเชื่อมต่ออินเทอร์เน็ต และ อาจมีการเรียกเก็บค่าบริการ

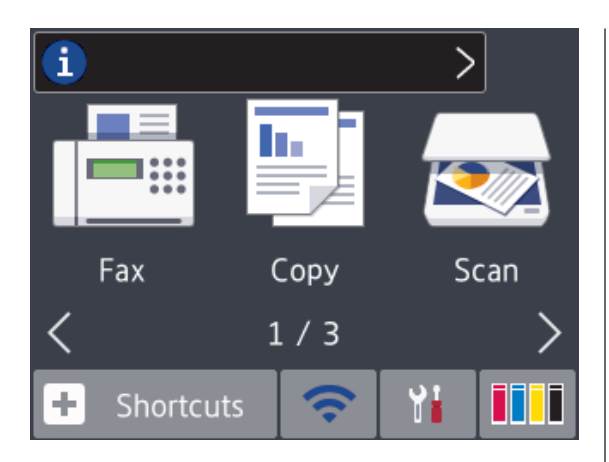

## เข้าถึงโปรแกรม อรรถประโยชน์ของ Brother (Windows<sup>®</sup>)

**Brother Utilities** เป็นดัวเรียกแอพพลิเคชั่นที่ ช่วยอำนวยความสะดวกในการเข้าถึงแอพพลิเคชั่นข อง Brother ทั้งหมดที่ดิดตั้งในคอมพิวเตอร์ของคุณ

1 ทำวิธีใดวิธีหนึ่งดังต่อไปนี้:

• Windows Vista $^{\mathbb{R}}$  ແລະ Windows $^{\mathbb{R}}$  7

คลิก 🚱 (เริ่ม) > โปรแกรมทั้งหมด > Brother > Brother Utilities

• Windows<sup>®</sup> 8

แตะหรือคลิก 🚉 (Brother Utilities) ที่หน้าจอเริ่ม หรือเดสก์ท็อป

• Windows<sup>®</sup> 8.1

เลื่อนเมาส์ของคุณไปที่มุมล่างซ้ายของ หน้าจอเริ่ม และคลิก 💽 (ถ้าใช้อุปกรณ์ ที่มีระบบสัมผัส ปัดขึ้นจากด้านล่างของ หน้าจอ เริ่ม เพื่อแสดงหน้าจอโปรแกรม ประยุกต์ )

เมื่อหน้าจอ**โปรแกรมประยุกต**์ ปรากฏขึ้น สัมผัสหรือคลิก **ริรี**ฐี (Brother Utilities)

• Windows<sup>®</sup> 10

คลิก 拱 > ทุกแอป > Brother > Brother Utilities 🤈 เลือกเครื่องของคุณ

3

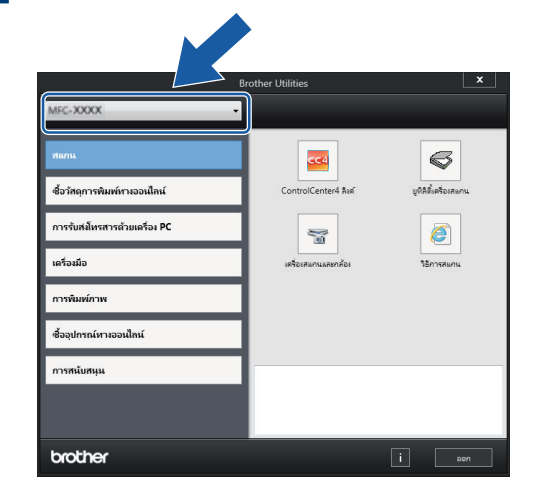

เลือกการทำงานที่คุณต้องการใช้

ถอนการติดตั้งชอฟต์แวร์และ ไดรเวอร์ของ Brother (Windows<sup>®</sup>)

- เรียกใช้ 📑 (Brother Utilities)
- 2 คลิกรายการแบบดึงลง จากนั้นเลือกชื่อรุ่น ของคุณ (หากไม่ได้เลือกไว้) คลิกเครื่องมือ ในแถบนำทางด้านซ้าย จากนั้นคลิกถอนการ ติดตั้ง

ทำตามคำแนะนำในกล่องสนทนาเพื่อถอน การดิดดั้งชอฟต์แวร์และไดรเวอร์

## บรรจุกระดาษ

1

Ø

บรรจุกระดาษลงในถาดใส่กระดาษดังนี้

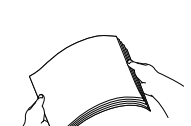

#### คลี่ปีกกระดาษให้เรียบร้อย

#### ขนาดกระดาษเป็นตัวกำหนดแนวการจัดวางเมื่อบรรจุกระดาษ

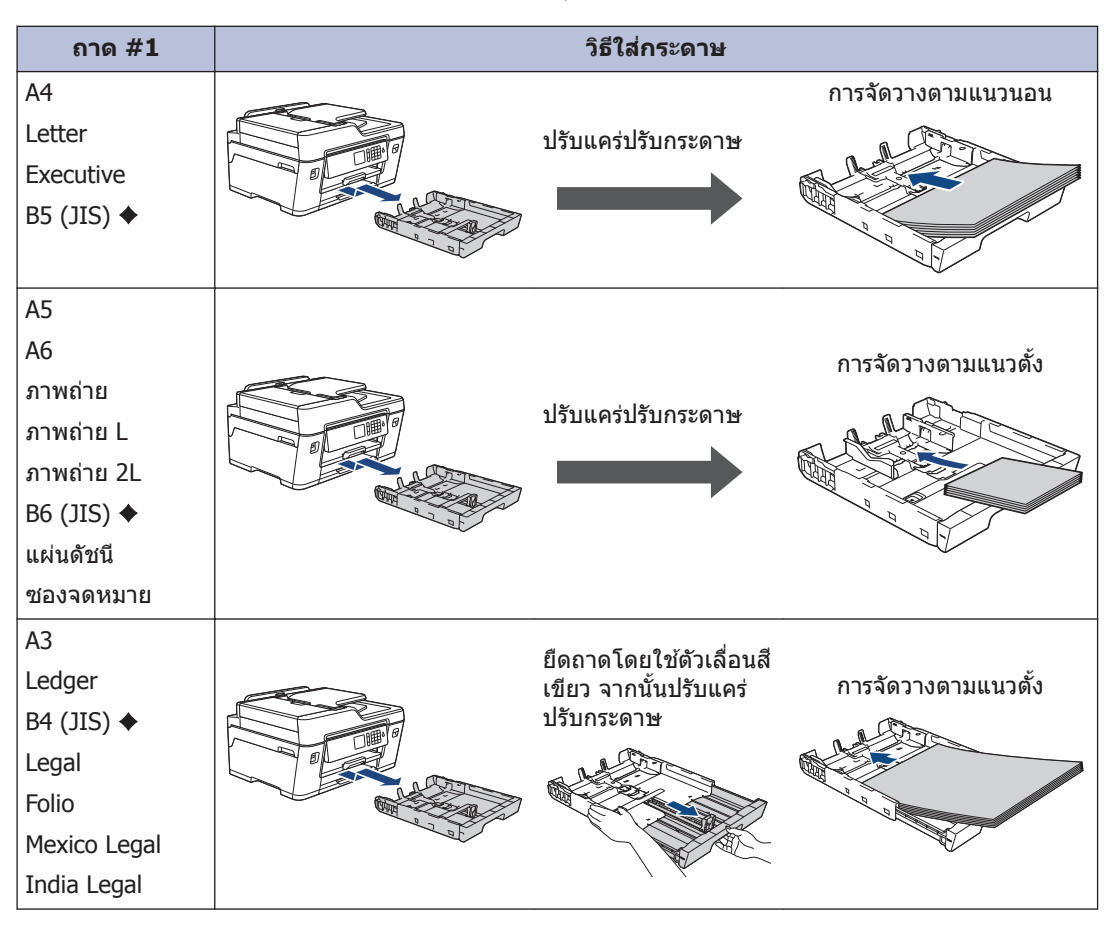

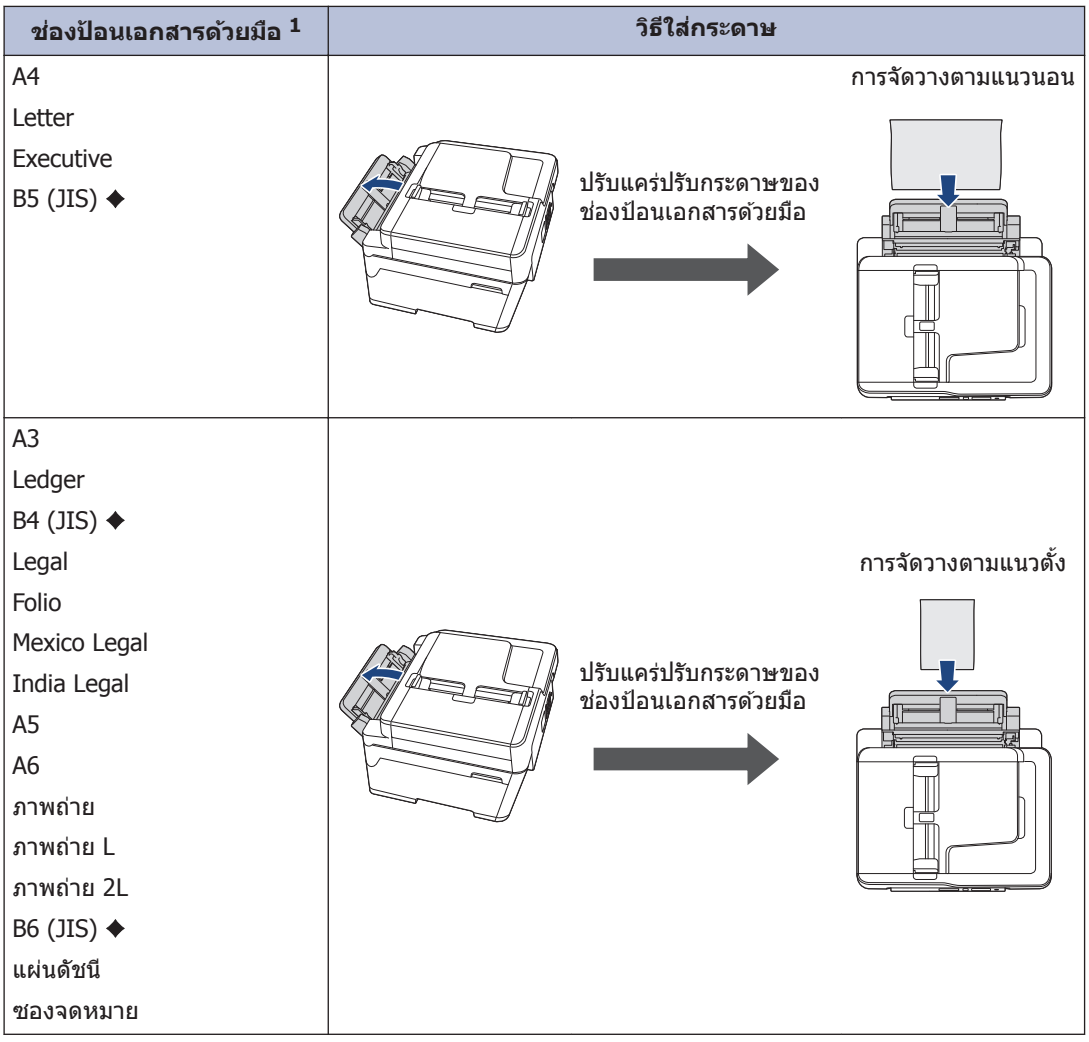

1 คุณสามารถใส่กระดาษในช่องป้อนเอกสารด้วยมือได้ครั้งละหนึ่งแผ่นเท่านั้น

ข้อมูลเพิ่มเติม >> กู่มือผู้ใช้แบบออนไลน์:บรรจุกระคาษ

🔶 รองรับในบางประเทศเท่านั้น

2 กางแผ่นรองรับกระดาษ

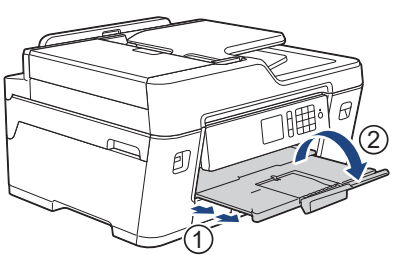

3 เปลี่ยนการตั้งค่าขนาดกระดาษในเมนูของเครื่องถ้าจำเป็น

2 การจัดการกระดาษ

## การวางเอกสาร

### วางเอกสารในถาดป้อนเอกสาร อัตโนมัติ (ADF)

- 🛉 คลี่กระดาษออกจากกัน
- 2 ปรับแคร่ปรับกระดาษ (1) เพื่อให้พอดีกับ ขนาดเอกสาร

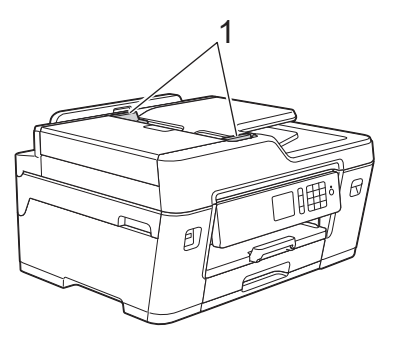

3 วางเอกสารของคุณ หงายขึ้น ใน ADF (ถาด ป้อนเอกสารอัตโนมัติ) ดังแสดงในภาพ ประกอบ จนกระทั่งคุณรู้สึกว่าสัมผัสกับลูก กลิ้งป้อนกระดาษ และเครื่องส่งเสียงแหลม

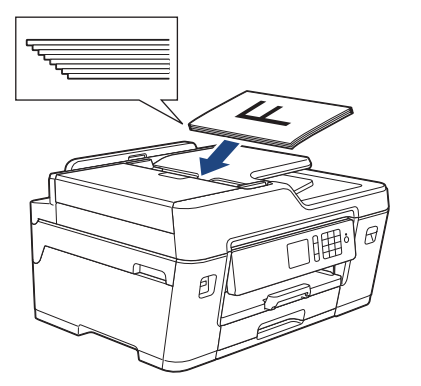

#### การวางเอกสารบนแผ่นกระจก สแกนเนอร์

ยกฝาครอบเอกสาร

2 วางเอกสาร *คว่ำลง* ที่มุมซ้ายบนของกระจก สแกนเนอร์ดังแสดงในภาพประกอบ

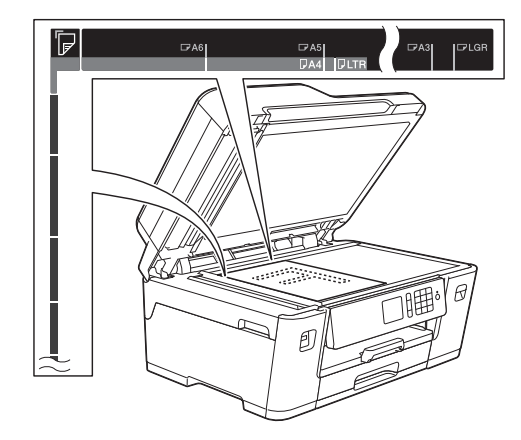

3 ปิดฝาครอบเอกสาร

3

## พิมพ์จากคอมพิวเตอร์ ของคุณ

ก่อนที่จะพยายามดำเนินการพิมพ์ใดๆ ให้ยืนยัน ดังต่อไปนี้:

พิมพ์

- ตรวจสอบว่าคุณได้ติดตั้งซอฟต์แวร์และ ไดรเวอร์ของบราเดอร์แล้ว
- สำหรับผู้ใช้สาย USB หรือสายเชื่อมต่อเครือ ข่าย: ตรวจสอบว่าได้เสียบสายอินเตอร์เฟส อย่างถูกต้องแล้ว

## พิมพ์เอกสาร (Windows<sup>®</sup>)

- 1 เลือกคำสั่งการพิมพ์ในแอพพลิเคชันของคุณ
- **2** เลือก**Brother MFC-XXXX Printer** (โดย XXXX เป็นชื่อรุ่นของคุณ)
- 3 คลิก พิมพ์
- เสร็จสิ้นการดำเนินการพิมพ์ของคุณ

## พิมพ์เอกสาร (แม็คอินทอช)

- 1 จากแอพพลิเคชัน เช่น Apple TextEdit คลิก ที่เมนู File (ไฟล์) จากนั้นเลือก Print (พิมพ์)
- 2 เลือก**Brother MFC-XXXX** (โดย XXXX เป็นชื่อรุ่นของคุณ)
- **3** คลิก **Print (**พิมพ์)
- 🚹 เสร็จสิ้นการดำเนินการพิมพ์ของคุณ

## การพิมพ์แบบต่างๆ

เมื่อต้องการใช้คุณสมบัติการพิมพ์แบบต่างๆ ให้คลิก ปุ่มคุณลักษณะหรือการกำหนดลักษณะการพิมพ์เพื่อ เปลี่ยนการตั้งค่าการพิมพ์

#### พิมพ์ทั้งสองด้านของกระดาษโดยอัตโนมัติ

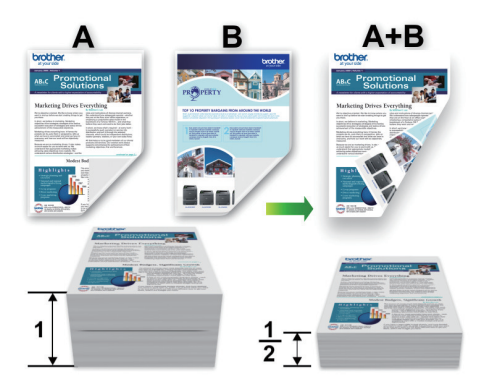

#### พิมพ์มากกว่าหนึ่งหน้าบนกระดาษแผ่นเดียว (N in 1 (การจัดหน้ากระดาษในหน้าเดียว))

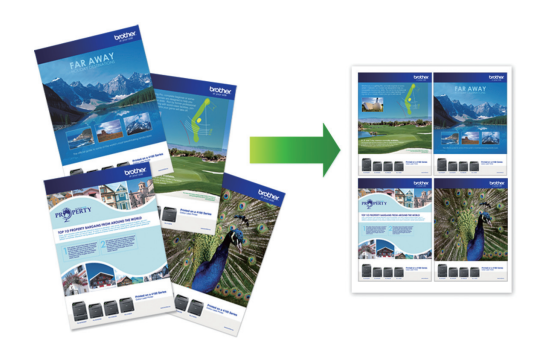

สำหรับ Windows®:

ข้อมูลเพิ่มเดิม >> กู่มือผู้ใช้แบบออนไลน์:พิมพ์จาก คอมพิวเตอร์ของกุณ (Windows<sup>®</sup>) สำหรับแม็คอินทอช:

ข้อมูลเพิ่มเดิม >> กู่มือผู้ใช้แบบออนไลน์:พิมพ์จาก คอมพิวเตอร์ของคุณ (แม็คอินทอช)

## พิมพ์ภาพถ่ายโดยตรง จาก USB Flash Drive

#### เรียกดูตัวอย่างและพิมพ์ ภาพถ่ายจาก USB Flash Drive

เรียกดูดัวอย่างภาพถ่ายบนหน้าจอแสดงผลแบบ LCD ก่อนจะพิมพ์ พิมพ์ภาพที่จัดเก็บไว้ใน USB flash drive

1 ใส่ USB flash drive ในช่องใส่ USB

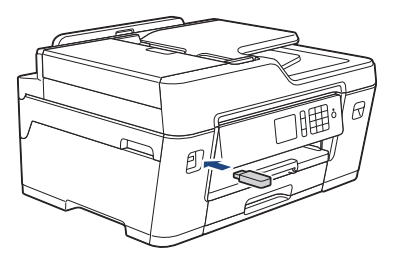

- **2** กด [JPEG Print (พิมพ์ JPEG)] > [Select Files (เลือกไฟล์)]
- 3 กด ◀ หรือ ▶ เพื่อแสดงภาพถ่ายที่คุณ ต้องการพิมพ์ และจากนั้นกดที่ภาพ

เมื่อต้องการพิมพ์ภาพถ่ายทั้งหมด กด[Print All (พิมพ์ทั้งหมด)], จากนั้นกด[Yes (ใช่)] เพื่อยืนยัน

4 กด × 01 เพื่อแสดงแป้นพิมพ์บนจอสัมผัส จากนั้นป้อนจำนวนสำเนาโดยใช้แป้นพิมพ์จอ สัมผัส กด [OK (ตกลง)]

```
คุณยังสามารถกด [–] หรือ [+] บนจอสัมผัส
หรือใช้แป้นหมายเลข
```

- **5 กด**[OK (ตกลง)]
- 6 ทำซ้ำสามขั้นตอนก่อนหน้านี้จนกว่าคุณจะ เลือกภาพถ่ายทั้งหมดที่ต้องการพิมพ์จนครบ

**7 กด**[OK (ตกลง)]

- 🞗 อ่านและยืนยันรายการตัวเลือกที่ปรากฏ
- 9 เมื่อต้องการเปลี่ยนการตั้งค่าการพิมพ์ กด[Print Settings (การตั้งค่าการ พิมพ์)]

เมื่อเสร็จเรียบร้อย กด [OK (ตกลง)]

**10** กด[Start (ເรິ່ມ)]

## ภาพรวมการตั้งค่าการพิมพ์

การเปลี่ยนแปลงการตั้งค่าการพิมพ์จะมีผลชั่วคราว กับงานพิมพ์ปัจจุบันเท่านั้น เครื่องจะย้อนกลับไปยัง การตั้งค่าเริ่มต้นหลังจากที่พิมพ์เสร็จแล้ว

คุณสามารถบันทึกการตั้งค่าการพิมพ์ที่คุณใช้ บ่อยที่สุดโดยตั้งค่าเป็นค่าเริ่มตัน

ข้อมูลเพิ่มเดิม >> กู่มือผู้ใช้แบบออนไลน์

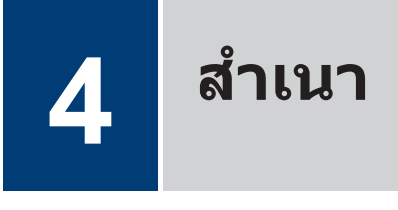

# ทำสำเนาเอกสาร

- 1 ตรวจสอบว่าคุณได้ใส่สื่อสิ่งพิมพ์ที่มีขนาดถูก ต้องในถาดใส่กระดาษ
- 2 วางเอกสาร
- **3 กด 🕎** [Copy (สำเนา)]

จอสัมผัสแสดง:

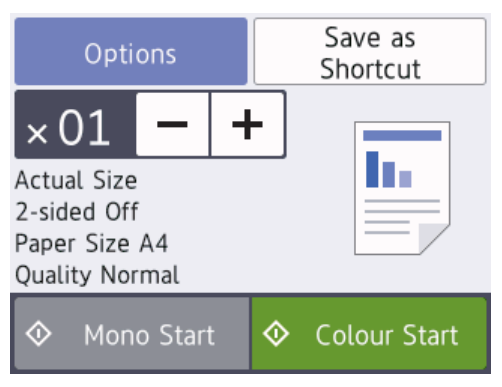

เปลี่ยนการตั้งค่าการทำสำเนา หากจำเป็น

เมื่อคุณใส่กระดาษอื่นนอกเหนือจากกระดาษ ธรรมดาขนาด A4 จะต้องเปลี่ยนการตั้ง ค่า[Paper Size (ขนาดกระดาษ)] และ[Paper Type (ชนิดกระดาษ)] โดย กด[Options (ตัวเลือก)]

 × 01 (จำนวน ของสำเนา)
 กด × 01 เพื่อแสดงแป้นพิมพ์บนจอ สัมผัส จากนั้นป้อนจำนวนสำเนาโดยใช้ แป้นพิมพ์จอสัมผัส กด [OK (ตกลง)]

คุณยังสามารถกด [–] หรือ [+] บนจอ สัมผัสหรือใช้แป้นหมายเลข

• [Options (**ตัวเลือก**)]

กด Options เพื่อเปลี่ยนการตั้งค่าการ ทำสำเนาสำหรับการทำสำเนาครั้งถัดไป เท่านั้น เมื่อเสร็จเรียบร้อย กด [OK (ตกลง)]

- หลังจากที่คุณเลือกตัวเลือกใหม่แล้ว คุณ สามารถบันทึกได้โดยกดปุ่ม [Save as Shortcut (บันทึกเป็นทางลัด)]
- **5** กด[Mono Start (เริ่มต้นขาวดำ)] หรือ[Colour Start (เริ่มต้นสี)]

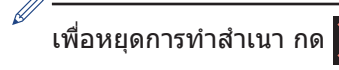

# ตัวเลือกสำเนาอื่นๆ

คุณสามารถใช้คุณสมบัติการทำสำเนาต่างๆ ได้โดย เปลี่ยนการดั้งค่าการทำสำเนา กดปุ่ม[Options (ตัวเลือก)]

#### ขยายหรือย่อภาพสำเนา

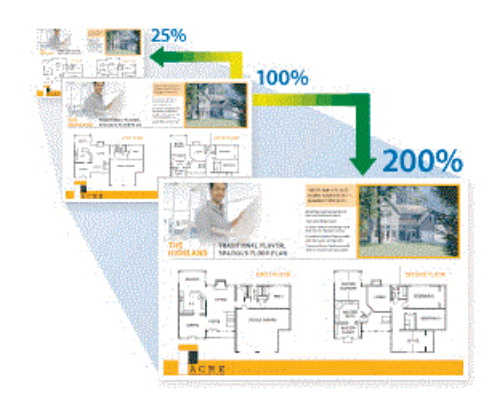

#### การทำสำเนา 2 ด้าน

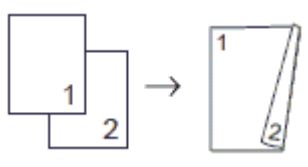

ข้อมูลเพิ่มเดิม >> กู่มือผู้ใช้แบบออนไลน์:สำเนา

## ก่อนการสแกน

ก่อนลองทำการสแกน ให้ยืนยันดังต่อไปนี้:

- ตรวจสอบว่าคุณได้ติดตั้งซอฟต์แวร์และไดรเวอร์ ของบราเดอร์แล้ว
- สำหรับผู้ใช้สาย USB หรือสายเชื่อมต่อเครือ ข่าย: ตรวจสอบว่าได้เสียบสายอินเตอร์เฟสอย่าง ถูกต้องแล้ว

## สแกนจากคอมพิวเตอร์ ของคุณ

คุณสามารถใช้คอมพิวเตอร์ของคุณสแกนรูปถ่าย และเอกสารบนเครื่องบราเดอร์ของคุณได้หลายวิธี ใช้แอพพลิเคชันซอฟต์แวร์ที่จัดเตรียมโดย Brother หรือใช้แอพพลิเคชันการสแกนโปรดบใช้งาน

ข้อมูลเพิ่มเดิม >> คู่มือผู้ใช้แบบออนไลน์:สแกนจาก

คอมพิวเตอร์ของคุณ(Windows<sup>®</sup>) หรือ สแกนจาก คอมพิวเตอร์ของคุณ(Macintosh)

## สแกนโดยใช้ปุ่มสแกนบน เครื่อง

ใช้ปุ่มสแกนบนเครื่องเพื่อทำการเปลี่ยนแปลง ชั่วคราวในการตั้งค่าการสแกน เพื่อทำการ เปลี่ยนแปลงถาวร ให้ใช้ซอฟต์แวร์ ControlCenter ของบราเดอร์

#### 1 วางเอกสาร

- **2** กด [Scan (สแกน)] > [to PC (ไปยัง PC)] > [to File (ไปยังไฟล์)]
- 3 ถ้าเครื่องเชื่อมต่อผ่านเครือข่าย กด ▲ หรือ ▼ เพื่อแสดงคอมพิวเตอร์ที่คุณต้องการส่งข้อมูล จากนั้นกดที่ชื่อคอมพิวเตอร์

ถ้าหน้าจอแสดงผลแบบ LCD สอบถามให้คุณ ป้อนรหัส PIN ให้ใช้หน้าจอแสดงผลแบบ LCD ป้อนรหัส PIN สี่หลักสำหรับคอมพิวเตอร์ จาก นั้นกด [OK (ตกลง)]

#### 🖌 ทำวิธีใดวิธีหนึ่งดังต่อไปนี้:

- เมื่อต้องการเปลี่ยนการตั้งค่า กด [Options (ตัวเลือก)], จากนั้นไป ยังขั้นตอนถัดไป
- กด[Start (เริ่ม)] เพื่อเริ่มการสแกน โดยไม่เปลี่ยนการตั้งค่าเพิ่มเติม

เครื่องเริ่มการสแกน ถ้าใช้กระจกสแกน เนอร์ของเครื่อง ให้ปฏิบัติตามคำแนะนำ บนหน้าจอแสดงผลแบบ LCD เพื่อดำเนิน การงานสแกนให้เสร็จสิ้น

5 เปลี่ยนการตั้งค่าการสแกนตามต้องการถ้า จำเป็น เช่น ประเภทการสแกน ความละเอียด ประเภทไฟล์และขนาดเอกสาร เมื่อเสร็จ เรียบร้อย กด [OK (ตกลง)]

#### **6 กด**[Start (ເຈີ່ມ)]

เครื่องเริ่มการสแกน ถ้าใช้กระจกสแกนเนอร์ ของเครื่อง ให้ปฏิบัติตามคำแนะนำบนหน้า จอแสดงผลแบบ LCD เพื่อดำเนินการงาน สแกนให้เสร็จสิ้น

# ก่อนการส่งแฟกซ์

#### การรบกวนในสายโทรศัพท์/ VoIP

แฟกซ์

ถ้าคุณประสบปัญหาในการส่งหรือรับโทรสาร เนื่องจากมีสัญญาณรบกวนในสายโทรศัพท์ หรือคุณ กำลังใช้งานสายโทรศัพท์แบบ VoIP เราขอแนะนำ ให้เปลี่ยนความเร็วของโมเด็มเพื่อทำให้เกิดความ ผิดพลาดน้อยที่สุดในการใช้งานโทรสาร

**1** กด [Settings (การตั้งค่า)] > [All Settings (การตั้งค่าทั้งหมด)] > [Initial Setup (การตั้งค่าเริ่ม ดัน)] > [Compatibility (ความ สามารถใช้งานด้วยกันได้)]

## 2 กดตัวเลือกที่คุณต้องการ

 [Basic(for VoIP) (พื้น ฐาน(สำหรับ VoIP))] ช่วยลดความเร็ว ของโมเด็มเป็น 9,600 bps และปิดการรับ โทรสาร สี และ ECM ยกเว้นการส่ง โทรสาร สี ถ้าปัญหาสัญญาณรบกวนใน สายโทรศัพท์ของคุณเกิดขึ้นซ้ำอีก คุณ อาจต้องการใช้เมื่อจำเป็นเท่านั้น

เพื่อปรับปรุงความเข้ากันได้กับบริการ VoIP ส่วนใหญ่ Brother แนะนำให้เปลี่ยน การตั้งค่าความเข้ากันได้เป็น [Basic(for VoIP) (พื้น ฐาน(สำหรับ VoIP))]

- [Normal (ปกติ)] ตั้งค่าความเร็วของ โมเด็มที่ 14,400 bps
- [High (สูง)] ดั้งค่าความเร็วของ โมเด็มที่ 33,600 bps

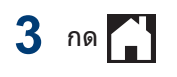

- VoIP (Voice over IP) เป็นประเภทระบบ โทรศัพท์ที่ใช้การเชื่อมต่ออินเทอร์เน็ตแทน สายโทรศัพท์ทั่วไป
- Brother ไม่แนะนำให้ใช้สาย VoIP ข้อ จำกัดของ VoIP โดยทั่วไปอาจทำให้บาง ฟังก์ชั่นของเครื่องโทรสารทำงานผิดพลาด

### ข้อมูลที่เกี่ยวข้อง

 ข้อความแสดงความผิดพลาดและข้อความแจ้ง การบำรุงรักษา ➤> หน้า 22

## ส่งโทรสาร

วางเอกสารของคุณใน ADF (ถาดป้อน เอกสารอัตโนมัติ) หรือวางบนกระจกสแกน เนอร์

| ] |
|---|
| ] |

#### จอสัมผัสแสดง:

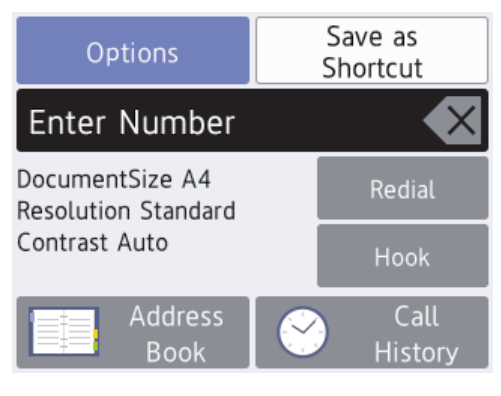

**3** ใส่หมายเลขโทรสารด้วยวิธีใดวิธีหนึ่งดังต่อ ไปนี้:  แป้นหมายเลข (ใส่หมายเลขโทรสารด้วย ดนเอง)

กดตัวเลขทั้งหมดของหมายเลขโทรสาร โดยใช้แป้นหมายเลข

 [Redial (โทรซ้ำ)] (โทรซ้ำ หมายเลขสุดท้ายที่คุณโทรออก)

```
กด[Redial (โทรซ้ำ)]
```

 [Outgoing Call (สายโทรออก)] (เลือกหมายเลขจากประวัติการโทรออก)

```
กด [Call History (ประวัติการ
โทร)] > [Outgoing Call (สาย
โทรออก)]
```

เลือกหมายเลขที่คุณต้องการ จากนั้น กด [Apply (ดำเนินการ)]

 [Caller ID History (ประวัติรหัส ผู้โทร)] (เลือกหมายเลขจากประวัติรหัส ผู้โทร)

(ไม่สามารถใช้ได้สำหรับไต้หวันและบาง ประเทศ)

```
กด [Call History (ประวัติการ
โทร)] > [Caller ID History
(ประวัติรหัสผู้โทร)]
```

เลือกหมายเลขที่คุณต้องการ จากนั้น กด[Apply (ดำเนินการ)]

[Address Book (สมุดที่อยู่)]
 (เลือกหมายเฉขจากสมุดที่อยู่)

กด[Address Book (สมุดที่อยู่)]

ทำอย่างใดอย่างหนึ่งต่อไปนี้:

- เลือกหมายเลขที่คุณต้องการ จากนั้น กด [Apply (ดำเนินการ) ]
- กด Q, จากนั้นป้อนอักษรตัวแรก
   ของชื่อ และกด [OK (ตกลง)] กดชื่อ
   ที่คุณต้องการโทรหา ถ้าชื่อนั้นมีสอง
   หมายเลข กดหมายเลขที่คุณต้องการ
   กด [Apply (ดำเนินการ)]

(สามารถใช้ได้ในบางประเทศเท่านั้น) ถ้าสามารถใช้การค้นหา LDAP ได้ ผลจะแสดง บนจอสัมผัสด้วย

 4 กด [Options (ตัวเลือก)] >
 [Document Size (ขนาดเอกสาร)]
 เลือกตัวเลือกขนาดเอกสารที่คุณต้องการ กด[OK (ตกลง)] 5 เมื่อต้องการเปลี่ยนการตั้งค่าโทรสารเพิ่มเดิม กด[Options (ตัวเลือก)] อีกครั้ง

เมื่อเสร็จเรียบร้อย กด [OK (ตกลง)]

**กด** [Fax Start (เริ่มต้นโทรสาร)]

#### 7 ทำวิธีใดวิธีหนึ่งดังต่อไปนี้:

- ถ้าคุณใช้ ADF (ถาดป้อนเอกสาร อัดโนมัติ) เครื่องจะเริ่มสแกนและส่ง เอกสาร
- ถ้าคุณใช้กระจกสแกนเนอร์และได้
   เลือก[Mono (ขาวดำ)] ใน[Colour Setting (การตั้งค่าสี)], เครื่องจะเริ่ม สแกนหน้าแรก

#### ไปยังขั้นตอนถัดไป

 ถ้าคุณใช้กระจกสแกนเนอร์และได้ เลือก[Colour (สี)] ใน[Colour Setting (การดั้งค่าสี)], จอสัมผัสจะ ถามว่าคุณต้องการส่งโทรสารสี หรือไม่

กด [Yes (Colour fax) (ใช่ (โทรสารสี))] เพื่อยืนยัน เครื่องเริ่มโทร ออก และส่งเอกสาร

- 8 เมื่อจอสัมผัสแสดง [Next page? (หน้า ถัดไป?)], ทำอย่างใดอย่างหนึ่งต่อไปนี้:
  - กด [No (ไม่)] เมื่อเสร็จสิ้นการสแกน หน้า เครื่องจะเริ่มส่งเอกสาร
  - กด [Yes (ใช่)] เพื่อสแกนหน้าอื่น วาง หน้าถัดไปบนกระจกสแกนเนอร์ และจาก นั้นกด [OK (ตกลง)] เครื่องจะเริ่ม สแกนหน้า

ทำซ้ำขั้นตอนนี้สำหรับการเพิ่มแต่ละหน้า

# เลือกโหมดรับที่ถูกต้อง

คุณจะต้องเลือกโหมดการรับโดยขึ้นกับอุปกรณ์ภายนอกและบริการโทรศัพท์ที่คุณมีในสายโทรศัพท์ของคุณ

#### โดยค่าเริ่มต้น เครื่องของคุณจะตอบรับแฟกซ์ใดๆ ที่ส่งมาโดยอัตโนมัติ แผนผังด้านล่างจะช่วยให้คุณเลือก โหมดอย่างถูกต้อง

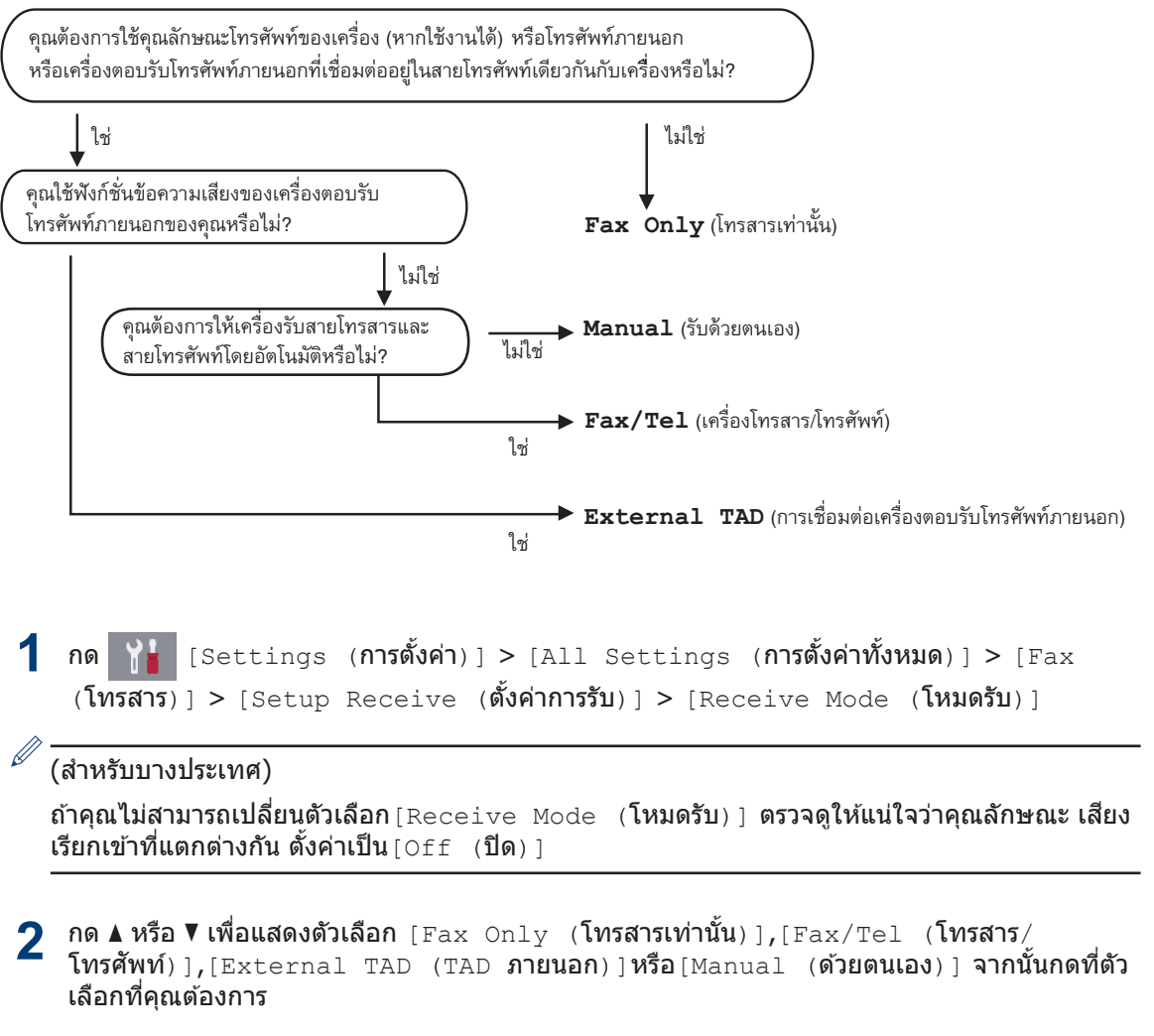

# การบำรุงรักษาตามปกติ

### ตรวจสอบคุณภาพการ พิมพ์

ถ้าสีและข้อความในงานพิมพ์ของคณซีดจาง หรือ เป็นริ้วลาย หัวฉีดของหัวพิมพ์อาจอดตัน พิมพ์ใบ ตรวจสอบคณภาพการพิมพ์และตรวจดรปแบบการ ตรวจสอบหัวฉีด

**กด** [Ink (หมึก)] > [Improve Print Ouality (ปรับปรงคณภาพการ พิมพ์)] > [Check Print Ouality (ตรวจสอบคณภาพการพิมพ์) ]

คุณยังสามารถกด 🎇 [Settings (การ

ตั้งค่า)] > [Maintenance (การบำรุง รักษา)] > [Improve Print Quality (ปรับปรุงคุณภาพการพิมพ์) ] > [Check Print Quality (ตรวจสอบคุณภาพการ พิมพ์) ]

**กด**[Start (เริ่ม)] 2

้เครื่องจะพิมพ์ใบตรวจสอบคณภาพการพิมพ์

- ตรวจสอบคณภาพของบล็อคสี ทั้งสี่สีบนใบ ตรวจสอบ
- 🛃 จอสัมผัสจะถามเกี่ยวกับคุณภาพการพิมพ์ ทำ วิธีใดวิธีหนึ่งดังต่อไปนี้:
  - ถ้าเส้นทกเส้นเห็นได้อย่างชัดเจน กด [No] (ไม่) ] และจากนั้นกด 🧲 เพื่อเสร็จสิ้น การตรวจสอบคณภาพการพิมพ์
  - ถ้าเส้นหายไป (ดู ไม่ดี, ด้านล่าง) no[Yes (lu)]

#### ใช้ได้

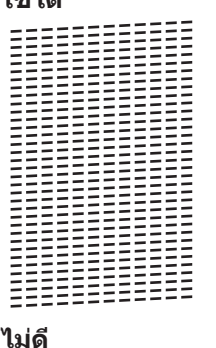

| 00 |   |   |   |   |   |   |   |   |   |   |   |  |
|----|---|---|---|---|---|---|---|---|---|---|---|--|
|    |   |   |   |   |   |   |   |   | _ | _ | _ |  |
| _  | _ | _ | _ | - | _ | _ | _ | - | = | = | _ |  |
| =  |   | _ | _ | - | _ | _ | _ | - | = | = | _ |  |
| =  | _ | _ | - | _ | _ |   | _ | = | = | = | _ |  |
| _  | _ | _ | _ | - | _ | _ | _ | = | = | - | _ |  |
| _  | _ | _ | - | _ | _ | _ | _ | = | = |   | _ |  |
| -  | _ |   | _ | _ | _ | _ | = | = | = | _ | _ |  |
| -  | _ | _ | _ | _ | _ | _ | = | = | = | _ | _ |  |
| -  | _ | - | _ | _ | _ | _ | = | = | _ | - | _ |  |
| -  | _ | _ | _ | _ | _ | _ | = |   | _ | - | _ |  |
| -  | _ | _ | _ | _ | _ | = | = | - | - | - | _ |  |
| _  |   | _ | _ | _ | _ | = | = | _ | - | - | _ |  |
| _  | _ | _ | _ | _ | _ | = | = | - | - | - | _ |  |
| _  | _ | _ | _ | _ | = | _ | = | - | - | - | _ |  |
| _  | _ | _ | _ | _ | = | _ | = | - | - | _ | _ |  |
| _  | _ | _ | _ | _ | - | = | _ | - | _ | - | _ |  |
| _  | _ | _ | _ | _ |   | = | _ | - |   | _ | _ |  |
| _  | _ | _ | _ | = | = | = | - | - | _ | _ | _ |  |
| _  | _ |   | _ | _ | = | = | - | - | _ | _ | _ |  |
| _  | _ | _ | _ | - | = | = | - | - | _ |   |   |  |
| _  | _ | _ | _ | - | = | = | - | _ | _ | - |   |  |
| -  | _ | _ |   | = | _ | = | - | _ | _ | - | _ |  |
| -  | _ | _ | _ | = | _ | = | _ | _ | _ | - | _ |  |
| _  | _ | _ | _ | = | = | - | _ | _ | _ | - |   |  |
| _  | _ | _ | _ | = | = | - | _ | _ | _ | - |   |  |
| _  |   | _ | = | = | - | _ | _ | _ | - |   | _ |  |
| _  | _ | - | = | _ | _ | _ | _ | _ | _ | _ |   |  |
| _  | _ | _ | = |   | _ | - | _ | - | _ | _ | _ |  |
| _  | _ | _ | = | _ | _ | - | _ | - | _ | _ | _ |  |
| _  | _ | - | = | - | _ | _ | - | - | _ | _ | _ |  |
| _  | _ | - | = | - | _ | - | - | - |   | _ | _ |  |
| _  |   | - | = | - | _ | - | - | _ | _ | _ | _ |  |
| _  | = | = | = | _ | _ | - | _ | _ | _ | _ | = |  |
|    | = | = | = | - | _ | - | _ | _ | _ | _ | = |  |
| _  | - | = | - | _ | _ |   | _ | _ | _ | _ | _ |  |
|    |   |   |   |   |   |   |   |   |   |   |   |  |

- ้จอสัมผัสจะบอกให้คุณตรวจสอบคุณภาพการ 5 พิมพ์ของแต่ละสี กดหมายเลขของรูปแบบ (1–4) ที่ใกล้เคียงกับผลการพิมพ์มากที่สด
- 6 ทำวิธีใดวิธีหนึ่งดังต่อไปนี้:
  - ถ้าจำเป็นต้องทำความสะอาดหัวพิมพ์ **กด**[Start (เริ่ม)] เพื่อเริ่มการ ทำความสะอาด
  - ถ้าไม่จำเป็นต้องทำความสะอาดหัวพิมพ์ หน้าจอบำรงรักษาจะปรากฏขึ้นอีกครั้งบน จอสัมผัส กด 🦳
  - หลังจากเสร็จสิ้นการทำความสะอาด จอ สัมผัสจะถามว่าคณต้องการพิมพ์ใบตรวจสอบ **คุณภาพการพิมพ์อีกครั้งหรือไม่ กด**[Yes (ใช่)], และจากนั้นกด[Start (เริ่ม)]

เครื่องจะพิมพ์ใบตรวจสอบคณภาพการพิมพ์ อีกครั้ง ตรวจสอบคณภาพของบล็อคสี ทั้งสีสี ำเนใบตรวจสอบอีกครั้ง

ถ้าคุณทำความสะอาดหัวพิมพ์แล้ว และยังไม่ สามารถปรับปรุงการพิมพ์ได้ ให้ลองติดตั้งตลับหมึก ของแท้ของ Brother เฉพาะสี ที่มีปัญหา ลอง ทำความสะอาดหัวพิมพ์อีกครั้ง ถ้ายังไม่สามารถ

ปรับปรุงการพิมพ์ได้ ให้ติดต่อ ศูนย์บริการลูกค้า สัมพันธ์ของ Brother หรือตัวแทนจำหน่าย ผลิตภัณฑ์ Brother ในพื้นที่ของคุณ

## ข้อควรจำ

อย่าสัมผัสหัวพิมพ์ การสัมผัสหัวพิมพ์อาจทำให้เสีย หายอย่างถาวรและอาจทำให้การรับประกันหัวพิมพ์ สิ้นสุดลง

 - มื่อหัวฉีดของหัวพิมพ์อุดตัน ตัวอย่างงานพิมพ์ จะเป็นเช่นนี้

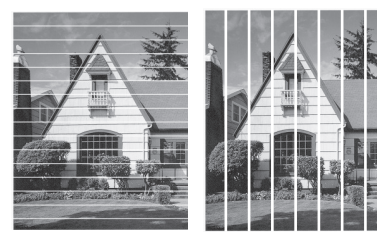

หลังจากทำความสะอาดหัวฉีดของหัวพิมพ์แล้ว เส้นจะหายไป

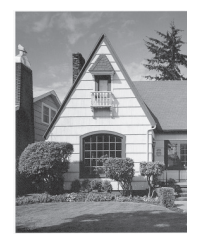

## ตรวจสอบการจัดตำแหน่ง การพิมพ์จากเครื่องพิมพ์ ของบราเดอร์

ถ้าข้อความที่คุณพิมพ์มีลักษณะไม่ชัดหรือสีจางหลัง จากการขนส่งเครื่อง ให้จัดดำแหน่งการพิมพ์

**1** กด [[Ink (หมึก)] > [Improve Print Quality (ปรับปรุงคุณภาพการ พิมพ์)] > [Alignment (การจัด ดำแหน่ง)] คุณยังสามารถกด []] [Settings (การ ตั้งค่า)] > [Maintenance (การบำรุง รักษา)] > [Improve Print Quality (ปรับปรุงคุณภาพการพิมพ์)] > [Alignment (การจัดดำแหน่ง)]

- **2 กด** [Next (ถัดไป)]
- 3 กด ▲ หรือ ▼ เพื่อแสดงขนาดกระดาษที่ ต้องการปรับแนวการพิมพ์ และจากนั้นกดที่ตัว เลือกนั้น
- 4 กด [Basic alignment (การจัด ดำแหน่งพื้นฐาน)] หรือ [Advanced alignment (การจัดดำแหน่งขั้นสูง)]
- 5 บรรจุกระดาษที่มีขนาดที่เลือกไว้ลงในถาด และจากนั้นกด [Start (เริ่ม)]

เครื่องจะพิมพ์ใบตรวจสอบแนวการพิมพ์

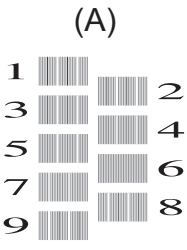

6 สำหรับรูปแบบ (A) กด ▲ หรือ ▼ เพื่อแสดง หมายเลขของการทดสอบการพิมพ์ที่มีแถบ แนวตั้งที่มองเห็นได้น้อยที่สุด (1-9) แล้วกด ที่หมายเลขนั้น (ในตัวอย่างด้านบน แถว หมายเลข 6 เป็นตัวเลือกที่ดีที่สุด) กด [OK (ตกลง)]

ทำซ้ำขั้นตอนนี้สำหรับรูปแบบที่เหลือ

เมื่อปรับแนวการพิมพ์ไม่ถูกต้อง ข้อความจะไม่ ชัดหรือเบี้ยวเช่นนี้

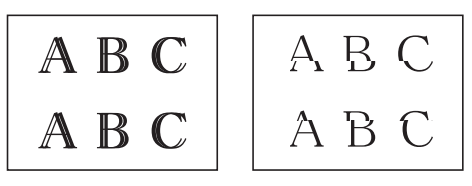

เมื่อปรับแนวการพิมพ์ถูกต้องแล้ว ข้อความจะ เป็นเช่นนี้

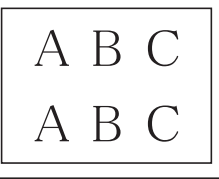

7 กด

การแก้ไขปัญหา

ใช้ส่วนนี้เพื่อแก้ไขปัญหาที่คุณอาจประสบเมื่อใช้งานเครื่องพิมพ์บราเดอร์

# ระบุปัญหา

แม้จะดูเหมือนมีปัญหากับเครื่องของคุณ คุณก็สามารถแก้ไขปัญหาส่วนใหญ่ได้ด้วยตัวของคุณเอง ขั้นตอนแรก ให้ตรวจสอบดังนี้

- สายไฟของเครื่องเชื่อมต่ออย่างถูกต้อง และเปิดเครื่องอยู่
- ชิ้นส่วนป้องกันสีส้มของเครื่องถูกถอดออกทั้งหมด
- ติดตั้งตลับหมึกอย่างถูกต้อง
- ฝาปิดสแกนเนอร์และฝาปิดช่องดึงกระดาษติดปิดแน่นสนิท
- ใส่กระดาษอย่างถูกต้องในถาดใส่กระดาษแล้ว
- สายอินเทอร์เฟสถูกเชื่อมต่อเข้ากับเครื่องและคอมพิวเตอร์อย่างแน่นสนิทหรือการเชื่อมต่อเครือข่ายแบบ ไร้สายถูกติดตั้งกับทั้ง เครื่องพิมพ์และคอมพิวเตอร์ของคุณ
- (สำหรับรุ่นเครือข่าย) จุดการเข้าถึง (สำหรับการเชื่อมต่อแบบไร้สาย) เราเตอร์หรือฮับเปิดอยู่และปุ่มลิงก์ กะพริบอยู่
- ค้นหาข้อผิดพลาดและวิธีแก้ไขโดยตรวจสอบหน้าจอแสดงผลแบบ LCD หรือสถานะของเครื่องใน การ ตรวจสอบสถานะ บนคอมพิวเตอร์ของคุณ

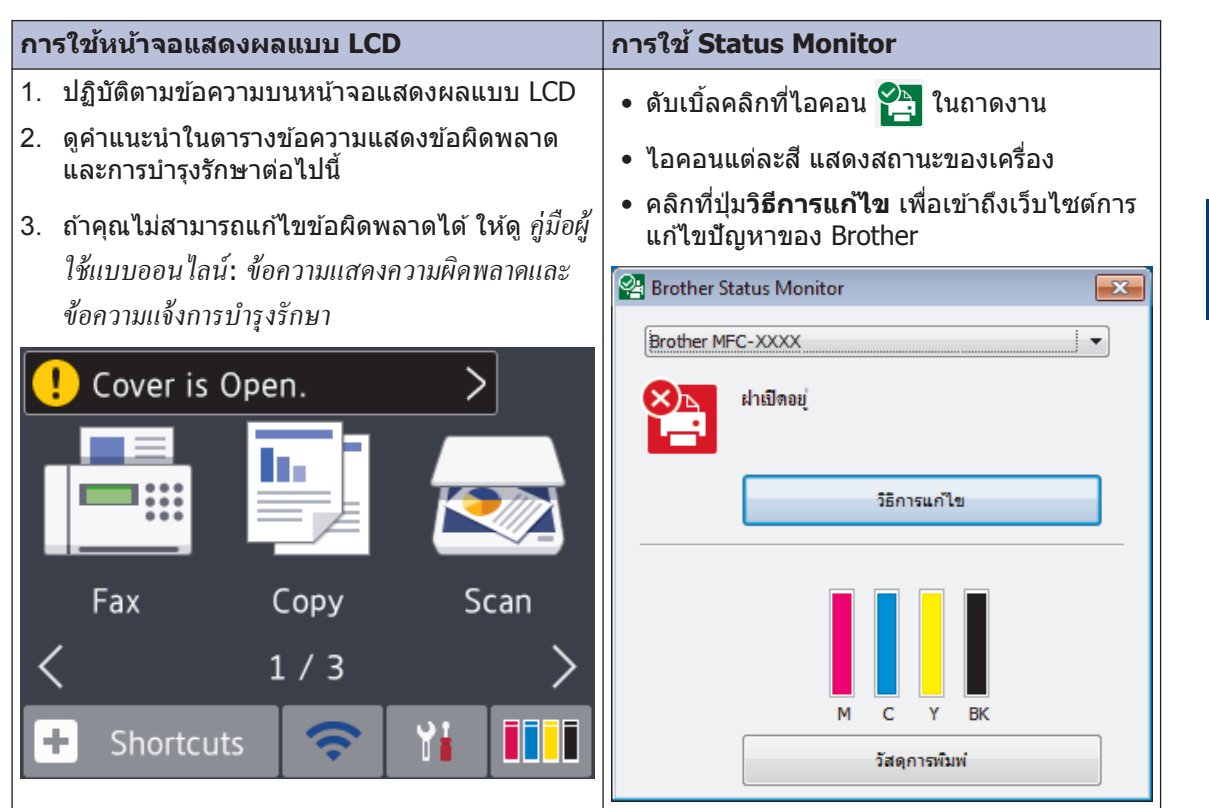

Π

การแก้ไขปัญหา

## ข้อความแสดงความผิดพลาดและข้อความแจ้งการ บำรุงรักษา

ข้อผิดพลาดที่พบบ่อยและข้อความแจ้งการบำรุงรักษามีดังที่แสดงในตารางนี้ สำหรับข้อมูลเพิ่มเติม ดู *กู่มือผู้ ใช้แบบออนไลน์* 

คุณสามารถแก้ไขข้อผิดพลาดส่วนใหญ่และทำการบำรุงรักษาตามระยะเวลาได้ด้วยตัวคุณเอง หากคุณ ต้องการเคล็ดลับเพิ่มเติม ไปยังหน้า**คำถามที่พบบ่อย และการแก้ปัญหาเบื้องต้น** ตามรุ่นของคุณบน Brother Solutions Center ที่ <u>support.brother.com</u>

| ข้อความแสดงความผิด<br>พลาด                                  | การดำเนินการ                                                                                                    |
|-------------------------------------------------------------|----------------------------------------------------------------------------------------------------|
| B&W Print Only<br>(พิมพ์เฉพาะขาวดำ)                         | ตลับหมึก สี หนึ่งสีหรือตั้งแต่หนึ่งสีขึ้นไปหมดอายุการใช้งานแล้ว<br>เปลี่ยนตลับหมึก                                                                                                    |
| Replace ink.<br>(เปลี่ยนหมึก)                               | ข้อมูลเพิ่มเดิม >> คู่มือผู้ใช้แบบออนไลน์:เปลี่ยนตลับหมึก                                                                                                    |
|                                                             | เครื่องอาจจะหยุดการพิมพ์ทั้งหมด และคุณไม่สามารถใช้เครื่องจนกว่าจะติดตั้ง<br>ตลับหมึกใหม่ในกรณีต่อไปนี้:                                                                                 |
|                                                             | <ul> <li>ถ้าคุณถอดปลั๊กเครื่องหรือนำตลับหมึกออกมา</li> </ul>                                                                                                    |
|                                                             | <ul> <li>ถ้าคุณเลือกตัวเลือกกระดาษชนิดแห้งช้า บนเครื่อง หรือในไดร์เวอร์<br/>เครื่องพิมพ์</li> </ul>                                                                                     |
| Cannot Detect (ไม่<br>สามารถตรวจจับ)                        | นำตลับหมึกใหม่ออกมาและใส่เข้าไปใหม่ช้าๆ และแน่นสนิทจนกระทั่งลงล็อค<br>เข้าที่                                                                                                    |
|                                                             | ข้อมูลเพิ่มเติม >> กู่มือผู้ใช้แบบออนไลน์:เปลี่ยนตลับหมึก                                                                                                    |
|                                                             | เอาตลับหมึกที่ใช้แล้วออก และติดตั้งตลับใหม่                                                                                                    |
|                                                             | เปลี่ยนตลับหมึกด้วยตลับหมึกของแท้ของ Brother ถ้าข้อความแสดงความผิด<br>พลาดยังคงอยู่ ให้ดิดต่อศูนย์บริการลูกค้าสัมพันธ์ของบราเดอร์ หรือตัวแทน<br>จำหน่ายผลิตภัณฑ์บราเดอร์ในพื้นที่ของคุณ |
|                                                             | ค่อยๆ หมุนตลับหมึก เพื่อให้พอร์ตเติมหมึกชี้ลงด้านล่าง และจากนั้นติดตั้งตลับ<br>หมึกกลับเข้าไปอีกครั้ง                                                                                   |
|                                                             | ตรวจสอบหมายเลขรุ่นของตลับหมึก และติดตั้งตลับหมึกที่ถูกต้อง                                                                                                    |
|                                                             | ง้อมูลที่เกี่ยวข้อง:ข้อกำหนดวัสดุการพิมพ์ ที่ตอนท้ายของส่วนนี้                                                                                                    |
| Cannot Detect Ink<br>Volume (ตรวจจับ<br>ปริมาณหมึกไม่ได้)   | เปลี่ยนตลับหมึกด้วยตลับหมึกของแท้ของ Brother ถ้าข้อความแสดงความผิด<br>พลาดยังคงอยู่ ให้ติดต่อศูนย์บริการลูกค้าสัมพันธ์ของบราเดอร์ หรือตัวแทน<br>จำหน่ายผลิตภัณฑ์บราเดอร์ในพื้นที่ของคุณ |
| Data Remaining in<br>Memory (มีข้อมูลอยู่ใน<br>หน่วยความจำ) | กด 🗙 เครื่องพิมพ์จะยกเลิกงานและล้างงานพิมพ์จากหน่วยความจำ ลอง<br>พิมพ์อีกครั้ง                                                                                                    |
| Disconnected                                                | ลองส่งหรือรับโทรสารอีกครั้ง                                                                                                    |
| (ยกเลกการเช่อมต่อ<br>แล้ว)                                  | หากเกิดสายหลุดซ้ำบ่อยครั้ง และคุณใช้ระบบ VoIP (เสียงผ่านเครือข่าย<br>อินเทอร์เน็ต) ลองเปลี่ยนความเข้ากันได้เป็น พื้นฐาน (สำหรับ VoIP)                                                   |
|                                                             | ง้อมูลที่เกี่ยวข้อง:การรบกวนในสายโทรศัพท์/VoIP ที่ตอนท้ายของส่วนนี้                                                                                                    |

| ข้อความแสดงความผิด<br>พลาด                              | การดำเนินการ                                                                                                    |
|---------------------------------------------------------|----------------------------------------------------------------------------------------------------|
| Document Jam/too<br>Long (เอกสารติด/ยาว                 | เอกสารไม่ถูกใส่หรือป้อนเข้าอย่างถูกต้อง หรือเอกสารที่สแกนจาก ADF (ถาด<br>ป้อนเอกสารอัตโนมัติ) ยาวเกินไป                                                                              |
| เกินไป)                                                 | ข้อมูลเพิ่มเติม >> กู่มือผู้ใช้แบบออนไลน์:เอกสารติด                                                                                                    |
| DR Mode in Use<br>( <b>กำลังใช้โหมด</b> DR)             | เครื่องอยู่ในโหมดเสียงเรียกที่แตกต่าง คุณไม่สามารถเปลี่ยนโหมดการรับจาก<br>ด้วยตนเอง เป็นโหมดอื่น                                                                                     |
|                                                         | ดั้งค่าเสียงเรียกที่แตกต่างเป็นปิด                                                                                                    |
|                                                         | ข้อมูลเพิ่มเดิม >> กู่มือผู้ใช้แบบออนใลน์:ปิดบริการเสียงเรียกเข้าที่แตกต่างกัน                                                                                                    |
| High Temperature<br>(อุณหภูมิสูง)                       | หลังจากห้องเย็นขึ้นแล้ว ทำให้เครื่องเย็นลงเท่ากับอุณหภูมิห้อง ลองอีกครั้ง<br>เมื่อเครื่องเย็นลงแล้ว                                                                                  |
| Hub is Unusable.<br>(Hub <b>ใช้ไม่ได้</b> )             | ้ไม่รองรับ Hub ซึ่งรวมถึง USB Flash drive ที่มี Hub ในตัว ถอดอุปกรณ์ออก<br>จากอินเตอร์เฟส USB แบบตรง                                                                                 |
| Ink Absorber<br>NearFull (กล่องซับ<br>หมึกใกล้เด็ม)     | ต้องเปลี่ยนกล่องซับหมึกหรือกล่องถ่ายหมึกในเร็วๆนี้ ติดต่อศูนย์บริการลูกค้า<br>สัมพันธ์ของบราเดอร์หรือตัวแทนจำหน่ายผลิตภัณฑ์บราเดอร์ในพื้นที่ของคุณ                                   |
| Ink Absorber Pad<br>Full ( <b>กล่องซับหมึก</b><br>เด็ม) | ต้องเปลี่ยนกล่องซับหมึกหรือกล่องถ่ายหมึก ติดต่อศูนย์บริการลูกค้าสัมพันธ์ขอ<br>งบราเดอร์ หรือศูนย์บริการที่ได้รับอนุญาตของบราเดอร์ในพื้นที่ของคุณ เพื่อเข้า<br>รับบริการเครื่องของคุณ |
|                                                         | สาเหตุสำหรับการทำความสะอาด:                                                                                                    |
|                                                         | <ol> <li>เครื่องจะทำความสะอาดเองโดยอัตโนมัติหลังจากที่คุณถอดปลั๊กและเสียบ<br/>กลับเข้าไป</li> </ol>                                                                                  |
|                                                         | <ol> <li>หลังจากเคลียร์กระดาษที่ติดออกแล้ว เครื่องจะทำความสะอาดเองโดย<br/>อัตโนมัดิก่อนที่จะพิมพ์หน้าที่ได้รับต่อไป</li> </ol>                                                       |
|                                                         | <ol> <li>เครื่องจะทำความสะอาดเองโดยอัตโนมัติหลังจากที่เปิดเครื่องทิ้งไว้<br/>มากกว่า 30 วัน (ใช้ไม่บ่อย)</li> </ol>                                                                  |
|                                                         | <ol> <li>เครื่องจะทำความสะอาดเองโดยอัตโนมัติหลังจากเปลี่ยนตลับหมึก สี<br/>เดียวกัน 12 ครั้ง</li> </ol>                                                                               |
| Ink Low ( <b>หมึกเหลือ</b>                              | ตลับหมึกตั้งแต่หนึ่งตลับขึ้นไปใกล้หมดอายุการใช้งานแล้ว                                                                                                    |
| น้อย)                                                   | สั่งซื้อดลับหมึกใหม่ คุณสามารถพิมพ์ด่อได้จนกว่าจอสัมผัสจะแสดงReplace<br>Ink (เปลี่ยนหมึก)                                                                                            |
|                                                         | ข้อมูลเพิ่มเดิม >> กู่มือผู้ใช้แบบออนไลน์:เปลี่ยนตลับหมึก                                                                                                    |
|                                                         | <ul> <li>คุณยังคงสามารถสแกนได้ แม้ว่าน้ำหมึกจะมีปริมาณน้อย หรือจำเป็น<br/>ต้องเปลี่ยนใหม่</li> </ul>                                                                                 |
| Install Ink (ดิดดั้ง<br>หมึก)                           | ถอดตลับหม <sup>ึ</sup> กใหม่ออกมาและใส่เข้าไปใหม่ช้าๆ และแน่นสนิทจนกระทั่งลงล็อค<br>เข้าที่                                                                                          |
|                                                         | ข้อมูลเพิ่มเติม >> คู่มือผู้ใช้แบบออนไลน์:เปลี่ยนตลับหมึก                                                                                                    |

| ข้อความแสดงความผิด<br>พลาด                                     | การดำเนินการ                                                                                                    |
|----------------------------------------------------------------|----------------------------------------------------------------------------------------------------|
| Jam Front/Rear<br>(กระดาษดิด ด้านหน้า/<br>ด้านหลัง)            | หยิบกระดาษที่ติดออก                                                                                                    |
|                                                                | ข้อมูลเพิ่มเติม >> กู่มือผู้ใช้แบบออนไลน์:เครื่องพิมพ์ติดหรือกระดาษติด                                                                                                    |
| Jam Front ( <b>กระดาษ</b>                                      | ถ้ากระดาษติดซ้ำๆ ให้ลองทำการแก้ไขอาการกระดาษติดด้วยวิธีอื่นๆ                                                                                                    |
| ดด ดานหนา)                                                     | ข้อมูลเพิ่มเติม >> กู่มือผู้ใช้แบบออนไลน์:นำชิ้นส่วนกระคาษเล็กๆ ออก                                                                                                    |
| ติด ด้านหลัง)                                                  | ตรวจสอบว่าแคร่ปรับกระดาษตั้งค่าขนาดกระดาษถูกต้อง                                                                                                    |
| Jam Manual Feed                                                | ตรวจสอบให้แน่ใจว่าได้ใส่ฐานรองกระดาษเข้าไปในเครื่องจนสุดแล้ว                                                                                                    |
| S⊥ot (กระดาษตดชอง<br>ป้อนเอกสารด้วยมือ)                        | ข้อมูลเพิ่มเดิม >> กู่มือผู้ใช้แบบออนไลน์:กระคาษติดที่ด้านหน้าของเกรื่อง                                                                                                    |
| Jam Front/Manual<br>Feed Slot (กระดาษ<br>ดิด ด้านหน้า/ช่องป้อน | อย่าใส่กระดาษเกินหนึ่งแผ่นในช่องป้อนเอกสารด้วยมือไม่ว่ากรณีใดๆ รอจน<br>กระทั่งจอสัมผัสแจ้งให้คุณบรรจุกระดาษแผ่นอื่นเข้าไป ก่อนที่คุณจะป้อน<br>กระดาษแผ่นต่อไปลงในช่องป้อนเอกสารด้วยมือ |
| เอกสารด้วยมือ)                                                 | ทำความสะอาดลูกกลิ้งป้อนกระดาษ                                                                                                    |
| Repeat Jam XX<br>( <b>กระดาษดิดซ้ำ</b> XX)                     | ข้อมูลเพิ่มเดิม >> คู่มือผู้ใช้แบบออนไลน์:ทำความสะอาดลูกกลิ้งจับกระคาษ                                                                                                    |
| Low Temperature<br>( <b>อุณหภูมิด่ำ</b> )                      | หลังจากทำให้ห้องอบอุ่น ปล่อยให้อุ่นเครื่องจนถึงอุณหภูมิห้อง ลองอีกครั้งเมื่อ<br>เครื่องอุ่นขึ้นแล้ว                                                                                    |
| Media is Full.<br>( <b>สื่อเต็ม</b> )                          | เครื่องของคุณจะสามารถบันทึกลงใน USB flash drive ได้ก็ต่อเมื่อ USB flash<br>drive บรรจุน้อยกว่า 999 ไฟล์ ลบไฟล์ที่ไม่ใช้งานออกและลองอีกครั้ง                                            |
|                                                                | ลบไฟล์ที่ไม่ใช้งานออกจาก USB flash drive เพื่อให้เหลือพื้นที่ว่างมากขึ้น<br>และจากนั้นลองอีกครั้ง                                                                                      |
| No Caller ID (ไม่มี<br>รหัสผู้โทร)                             | ไม่มีประวัติสายเรียกเข้า คุณไม่ได้รับสายหรือคุณไม่ได้เป็นสมาชิกของบริการ<br>รหัสผู้โทรจากบริษัทที่ให้บริการทางด้านโทรศัพท์                                                             |
|                                                                | การใช้คุณลักษณะรหัสผู้โทร ดิดด่อ บริษัทที่ให้บริการทางด้านโทรศัพท์                                                                                                    |
|                                                                | ข้อมูลเพิ่มเดิม >> กู่มือผู้ใช้แบบออนไลน์:รายชื่อผู้โทรเข้า                                                                                                    |
| No Paper Fed (ไม่มี                                            | ทำอย่างใดอย่างหนึ่งด่อไปนี้:                                                                                                    |
| กระดาษป้อน)                                                    | <ul> <li>เติมกระดาษลงในถาดใส่กระดาษ และจากนั้นปฏิบัติตามคำแนะนำบนหน้า<br/>จอแสดงผลแบบ LCD</li> </ul>                                                                                   |
|                                                                | <ul> <li>หยิบกระดาษออกและใส่กระดาษอีกครั้ง จากนั้นปฏิบัติตามคำแนะนำบนหน้า<br/>จอแสดงผลแบบ LCD</li> </ul>                                                                               |
|                                                                | ไม่ได้ใส่กระดาษตรงดำแหน่ง กลาง ของช่องป้อนเอกสารด้วยมือ                                                                                                    |
|                                                                | หยิบกระดาษออก และใส่เข้าไปใหม่ตรงดำแหน่งกลาง ของช่องป้อนเอกสาร<br>ด้วยมือ และจากนั้นปฏิบัติตามคำแนะนำบนหน้าจอแสดงผลแบบ LCD                                                             |
|                                                                | ข้อมูลเพิ่มเดิม >> กู่มือผู้ใช้แบบออนไลน์:ใส่กระคาษในช่องป้อนเอกสารค้วยมือ                                                                                                    |
|                                                                | ฝาปิดช่องดึงกระดาษติดปิดไม่ถูกต้อง                                                                                                    |

| ข้อความแสดงความผิด<br>พลาด           | การดำเนินการ                                                                                                    |
|--------------------------------------|----------------------------------------------------------------------------------------------------|
| Out of Fax Memory                    | ทำอย่างใดอย่างหนึ่งต่อไปนี้:                                                                                                    |
| (หน่วยความจำโทรสาร<br>เต็ม)          | <ul> <li>ล้างข้อมูลจากหน่วยความจำ เพื่อให้ได้หน่วยความจำเพิ่ม คุณสามารถปิด<br/>การรับด้วยหน่วยความจำ</li> </ul>                     |
|                                      | ข้อมูลเพิ่มเติม >> กู่มือผู้ใช้แบบออนไลน์:ปิดการรับด้วยหน่วยกวามจำ                                                                  |
|                                      | <ul> <li>พิมพ์โทรสารที่จัดเก็บอยู่ในหน่วยความจำ</li> </ul>                                                                          |
|                                      | ข้อมูลเพิ่มเดิม ≻> คู่มือผู้ใช้แบบออนไลน์:พิมพ์แฟกซ์ที่จัคเก็บในหน่วยความ<br>จำของเครื่อง                                           |
| Out of Memory                        | ถ้ากำลังดำเนินการส่งโทรสารหรือทำสำเนา:                                                                                              |
| (หน่วยความจำเติม)                    | <ul> <li>กด X หรือ Quit (ปิด) หรือ Close (ปิด) และรอจนกระทั่งการ<br/>ทำงานอื่นเสร็จสิ้น จากนั้นลองใหม่อีกครั้ง</li> </ul>           |
|                                      | • กด Send Now (สงเดยวน) เพอสงหนาทสแกนแลว                                                                                            |
|                                      | • กิด Partial Print (พมพบางสวน) เพอทาสาเนาหนาทสแกนแลว                                                                               |
|                                      | <ul> <li>ลางขอมูล เนหนวยความจา เพอเห เดหนวยความจาเพม คุณสามารถบดการ<br/>รับด้วยหน่วยความจำ</li> </ul>                               |
|                                      | ข้อมูลเพิ่มเดิม >> <i>กู่มือผู้ใช้แบบออนไลน์:ปิดการรับด้วยหน่วยความจำ</i><br>• พิมพ์โทรสารที่จัดเก็บอยู่ในหน่วยความจำ               |
|                                      | ข้อมูลเพิ่มเดิม ≻> คู่มือผู้ใช้แบบออนไลน์:พิมพ์แฟกซ์ที่จัคเก็บในหน่วยความ<br>จำของเครื่อง                                           |
| Paper Size<br>Mismatch ( <b>ขนาด</b> | <ol> <li>ตรวจสอบว่าขนาดกระดาษที่คุณเลือกบนหน้าจอของเครื่องตรงกับขนาด<br/>กระดาษในถาด</li> </ol>                                     |
| กระดาษไม่ตรงกัน)                     | ข้อมูลเพิ่มเดิม >> กู่มือผู้ใช้แบบออนไลน์:เปลี่ยนขนาคกระคาษและชนิด                                                                  |
|                                      | กระดาษ                                                                                                    |
|                                      | <ol> <li>ตรวจสอบให้แน่ใจว่าคุณใส่กระดาษในตำแหน่งการจัดวางที่ถูกต้อง และตั้ง<br/>แคร่ปรับกระดาษให้ตรงกับตัวแสดงขนาดกระดาษ</li> </ol> |
|                                      | ข้อมูลเพิ่มเดิม >> กู่มือผู้ใช้แบบออนไลน์:บรรจุกระคาษ                                                                               |
|                                      | <ol> <li>หลังจากที่คุณตรวจสอบขนาดกระดาษและการจัดวางกระดาษแล้ว ให้<br/>ปฏิบัติตามคำแนะนำบนหน้าจอแสดงผลแบบ LCD</li> </ol>             |
|                                      | ถ้าพิมพ์จากคอมพิวเตอร์ ตรวจสอบให้แน่ใจว่าขนาดกระดาษที่คุณเลือกในไดร์<br>เวอร์เครื่องพิมพ์ตรงกับขนาดของกระดาษในถาด                   |
|                                      | ข้อมูลเพิ่มเดิม >> คู่มือผู้ใช้แบบออนไลน์:การตั้งค่าการพิมพ์(Windows <sup>®</sup> ) หรือ ตัว                                        |
|                                      | เลือกการพิมพ์ (แม็คอินทอช)                                                                                                    |

| ข้อความแสดงความผิด<br>พลาด                                 | การดำเนินการ                                                                                                    |
|------------------------------------------------------------|----------------------------------------------------------------------------------------------------|
| Paper Tray not<br>detected (ตรวจจับ<br>ถาดใส่กระดาษไม่ได้) | ค่อยๆ ดันถาดใส่กระดาษเข้าไปในเครื่องจนสุด                                                                           |
|                                                            | กระดาษหรือวัตถุแปลกปลอมติดอยู่ทำให้ไม่สามารถใส่ถาดใส่กระดาษได้แน่น<br>สนิท                                          |
|                                                            | ดึงถาดใส่กระดาษออกจากเครื่อง และนำกระดาษหรือวัตถุแปลกปลอมที่ดิดอยู่                                                 |
|                                                            | ออก ถ้าคุณไม่สามารถนำกระดาษที่ติดอยู่ออกมาได้หรือหาไม่พบ ≻> คู่มือผู้ใช้<br>แบบออนไลน์:เครื่องพิมพ์ติดหรือกระดาษติด |
| Repetitive No                                              | ทำความสะอาดลูกกลิ้งป้อนกระดาษ                                                                                       |
| Paper Fed (ไม่มี<br>กระดาษป้อนหลายครั้ง)                   | ข้อมูลเพิ่มเดิม >> คู่มือผู้ใช้แบบออนไลน์:ทำความสะอาคลูกกลิ้งจับกระคาษ                                              |
| Repetitive Paper                                           | นำวัตถุแปลกปลอมและกระดาษชิ้นเล็กๆ ออกจากในเครื่อง                                                                   |
| Jams (กระดาษดด<br>หลายครั้ง)                               | ข้อมูลเพิ่มเดิม >> คู่มือผู้ใช้แบบออนไลน์:นำชิ้นส่วนกระคาษเล็กๆ ออก                                                 |
| Replace Ink                                                | ตลับหมึกตั้งแต่หนึ่งตลับขึ้นไปหมดอายุการใช้งานแล้ว                                                                  |
| (เปลยนหมก)                                                 | เปลี่ยนตลับหมึก                                                                                                    |
|                                                            | ข้อมูลเพิ่มเดิม >> กู่มือผู้ใช้แบบออนไลน์:เปลี่ยนตลับหมึก                                                           |
|                                                            | <ul> <li>คุณยังคงสามารถสแกนได้ แม้ว่าน้ำหมึกจะมีปริมาณน้อย หรือจำเป็น<br/>ต้องเปลี่ยนใหม่</li> </ul>                |
| Sending Error<br>(การส่งผิดพลาด)                           | เลือกตัวเลือกขนาดกระดาษที่ถูกต้อง และจากนั้นกดFax Start (เริ่มต้น<br>โทรสาร) อีกครั้ง                               |
| Wrong Document                                             |                                                                                                    |
| Size Settings<br>( <b>การตั้งค่าขนาดเอกสาร</b>             |                                                                                                    |
| ผิด)                                                       |                                                                                                    |
| Touchscreen Init.                                          | จอสัมผัสถูกกดก่อนขั้นตอนการเริ่มต้นเมื่อเปิดเครื่องจะดำเนินการเสร็จสิ้น                                             |
| Failed (การเริ่มต้นจอ<br>สัมผัสล้มเหลว)                    | ตรวจสอบให้แน่ใจว่าไม่มีสิ่งใดแตะหรือวางบนจอสัมผัส โดยเฉพาะอย่างยิ่งเมื่อ<br>เสียบปลั๊กเครื่อง                       |
|                                                            | อาจมีเศษวัสดุติดอยู่ระหว่างส่วนล่างกับกรอบของจอสัมผัส                                                               |
|                                                            | สอดแผ่นกระดาษแข็งระหว่างส่วนล่างและกรอบของจอสัมผัส และเลื่อนไปมา<br>เพื่อดันเศษวัสดุออก                             |
| Tray Settings<br>( <b>การตั้งค่าถาด</b> )                  | ข้อความนี้จะปรากฏขึ้นเมื่อเปิดใช้งานการตั้งค่าเพื่อยืนยันชนิดกระดาษและ<br>ขนาดกระดาษ                                |
|                                                            | หากไม่ต้องการให้แสดงข้อความยืนยันนี้ ให้เปลี่ยนการตั้งค่าเป็นปิด                                                    |
|                                                            | ข้อมูลเพิ่มเติม >> คู่มือผู้ใช้แบบออนไลน์:เปลี่ยนการตั้งค่าการตรวจสอบกระคาษ                                         |

| ข้อความแสดงความผิด<br>พลาด                                                                                                    | การดำเนินการ                                                                                                    |
|----------------------------------------------------------------------------------------------------|----------------------------------------------------------------------------------------------------|
| Unable to Clean<br>XX ( <b>ไม่สามารถทำความ</b><br><b>สะอาดได้</b> XX)<br>Unable to<br>Initialize XX ( <b>ไม่</b><br><b>สามารถเริ่มต้นได้</b> XX)<br>Unable to Print<br>XX ( <b>ไม่สามารถพิมพ์ได้</b><br>XX) | มีวัตถุแปลกปลอม เช่น คลิปกระดาษหรือเศษกระดาษที่ฉีกขาดอยู่ในเครื่อง<br>เปิดฝาปิดสแกนเนอร์และนำวัตถุแปลกปลอมและกระดาษขึ้นเล็กๆ ออกจากด้าน<br>ในเครื่อง ถ้าข้อความแสดงความผิดพลาดยังคงอยู่ ถอดสายเครื่องออกจาก<br>แหล่งไฟเป็นเวลาหลายนาที แล้วเสียบสายอีกครั้ง<br>คุณสามารถลองแก้ไขอาการกระดาษติดด้วยวิธีอื่น<br>ข้อมูลเพิ่มเติม ➤➤ <i>กู่มือผู้ใช้แบบออนไลน์:นำชิ้นส่วนกระดาษเล็กๆ ออก</i><br>ถ้าคุณไม่สามารถพิมพ์โทรสารที่ได้รับได้ ให้โอนไปยังเครื่องโทรสารอื่น หรือ<br>เครื่องคอมพิวเตอร์ของคุณ |
|                                                                                                    | ข้อมูลเพิ่มเดิม >> คู่มือผู้ใช้แบบออนไลน์:ถ่ายโอนโทรสารของคุณหรือรายงาน<br>บันทึกโทรสาร                                                                                                    |
| Unable to Scan XX<br>(ไม่สามารถสแกนได้<br>XX)                                                                                                    | ถอดสายเครื่องออกจากแหล่งไฟเป็นเวลาหลายนาที แล้วเสียบสายอีกครัง<br>ถ้าคุณไม่สามารถพิมพ์โทรสารที่ได้รับได้ ให้โอนไปยังเครื่องโทรสารอื่น หรือ<br>เครื่องคอมพิวเตอร์ของคุณ                                                                                                    |
|                                                                                                    | ข้อมูลเพิ่มเติม >> คู่มือผู้ใช้แบบออนไลน์:ถ่ายโอนโทรสารของคุณหรือรายงาน<br>บันทึกโทรสาร                                                                                                    |
| Unusable Device<br>(อุปกรณ์ไม่สามารถใช้<br>งานได้)<br>Disconnect device<br>from front<br>connector & turn<br>machine off &<br>then on (ถอดอุปกรณ์                                                           | อุปกรณ์ที่เสียหายถูกเชื่อมต่อเข้ากับอินเตอร์เฟส USB แบบตรง<br>ถอดอุปกรณ์ออกจากอินเตอร์เฟส USB แบบตรง จากนั้นกด 🕐 เพื่อปิดเครื่อง<br>และเปิดใหม่อีกครั้ง                                                                                                    |
| ออกจากขัวต่อด้านหน้า<br>และปิดเครื่อง แล้วเปิด<br>ใหม่)                                                                                                    |                                                                                                    |
| Unusable Device<br>(อุปกรณ์ไม่สามารถใช้<br>งานได้)<br>Please disconnect<br>USB device. (โปรด<br>ถอดอุปกรณ์ USB)                                                                                             | เชื่อมต่ออุปกรณ์ USB หรือ USB flash drive ที่ไม่รองรับเข้ากับอินเดอร์เฟส<br>USB แบบตรง<br>ถอดอุปกรณ์ออกจากอินเตอร์เฟส USB แบบตรง ปิดเครื่องและจากนั้นเปิดใหม่<br>อีกครั้ง                                                                                                    |
| Wrong Ink<br>Cartridge (ตลับหมึก<br>ผิด)                                                                                                    | หมายเลขรุ่นของดลับหมึกไม่เข้ากันกับเครื่องของคุณ<br>ตรวจสอบยืนยันว่าหมายเลขรุ่นของดลับหมึกสามารถทำงานร่วมกับเครื่องของ<br>คุณได้หรือไม่<br>➤➤ ข้อบอที่เกี่ยาข้อง:ข้อกำหบ⊚วัส⊚การพิบพ์ ที่ตอบบ้ายของส่วนนี้                                                                                                    |
| Wrong Ink Colour<br>(สีหมึกผิด)                                                                                                    | ตรวจสอบว่าตลับหมึกใดไม่ตรงกับ สี ของตำแหน่งตลับหมึกและย้ายตลับหมึก<br>ให้อยู่ในตำแหน่งที่ถูกด้อง                                                                                                    |

## ข้อมูลที่เกี่ยวข้อง

- การรบกวนในสายโทรศัพท์/VoIP >> หน้า 15
- ข้อกำหนดวัสดุการพิมพ์ >> หน้า 31

# การแก้ไขปัญหาสำหรับการตั้งค่า LAN แบบไร้สาย

#### รหัสความผิดพลาดในรายงาน LAN แบบไร้สาย

ถ้ารายงาน LAN แบบไร้สายแสดงการเชื่อมต่อล้มเหลว ให้ตรวจสอบรหัสความผิดพลาดในรายงานที่พิมพ์ออก มาและดูคำแนะนำที่สอดคล้องกันในตาราง:

| รหัสความผิด<br>พลาด | ปัญหาและวิธีแก้ปัญหาที่แนะนำ                                                                                                    |
|---------------------|----------------------------------------------------------------------------------------------------|
| TS-01               | การตั้งค่าแบบไร้สายไม่ได้เปิดใช้งาน ให้เปลี่ยนการตั้งค่าแบบไร้สายเป็นเปิด                                                                                                 |
|                     | ถ้าสายเครือข่ายเชื่อมต่อกับเครื่อง ให้ปลดออกและเปลี่ยนการตั้งค่าแบบไร้สายของ<br>เครื่องเป็นเปิด                                                                           |
| TS-02               | ตรวจจับไม่พบจุดการเข้าถึง/เราเดอร์ไร้สาย ทำอย่างใดอย่างหนึ่งต่อไปนี้:                                                                                                    |
|                     | <ul> <li>ถอดปลั๊กจุดการเข้าถึง/เราเตอร์ไร้สายของคุณ รอ 10 วินาที จากนั้นเสียบปลั๊กอีกครั้ง</li> </ul>                                                                     |
|                     | <ul> <li>ถ้าจุดการเข้าถึง/เราทเตอร์ WLAN ใช้ MAC แอดเดรสเป็นตัวกรอง ให้ยืนยัน MAC<br/>แอดเดรสของเครื่อง Brother เพื่อให้ผ่านการกรอง</li> </ul>                            |
|                     | <ul> <li>ตรวจสอบว่าคุณเลือก SSID (ชื่อเครือข่าย) ที่ถูกต้องและใส่คีย์เครือข่ายที่ถูกต้อง</li> </ul>                                                                       |
| TS-03               | เครือข่ายแบบไร้สายและการตั้งค่าการรักษาความปลอดภัยที่คุณใส่อาจไม่ถูกต้อง ยืนยัน<br>การตั้งค่าเครือข่ายแบบไร้สายอีกครั้ง                                                   |
|                     | ถ้าคุณไม่รู้ข้อมูลนี้ ให้สอบถามจากผู้ดูแลเครือข่ายของคุณ                                                                                                    |
| TS-04               | ตรวจจับพบวิธีการพิสูจน์ตัวจริง/Encryption method (การเข้ารหัส) ที่ไม่รองรับบนจุด<br>การเข้าถึง/เราเตอร์ไร้สายของคุณ                                                       |
|                     | จุดการเข้าถึง/เราเตอร์ไร้สายของคุณกำลังใช้วิธีการพิสูจน์ตัวจริง/Encryption method<br>(การเข้ารหัส) ที่อุปกรณ์ไม่รองรับ ตรวจสอบว่าคุณเลือก SSID (ชื่อเครือข่าย) ที่ถูกต้อง |
| TS-05               | SSID และคีย์เครือข่ายที่ระบุไม่ถูกต้อง                                                                                                    |
|                     | ตรวจสอบว่าคุณเลือก SSID (ชื่อเครือข่าย) ที่ถูกต้องและใส่คีย์เครือข่ายที่ถูกต้อง                                                                                           |
| TS-06               | ข้อมูลความปลอดภัยแบบไร้สายที่ระบุไม่ถูกต้อง                                                                                                    |
|                     | ตรวจสอบวิธีการพิสูจน์ตัวจริง/Encryption method (การเข้ารหัส) ที่คุณเลือกและตรวจ<br>สอบว่าคุณใส่คีย์เครือข่ายที่ถูกต้อง                                                    |
| TS-07               | เครื่องตรวจจับไม่พบจุดการเข้าถึง/เราเตอร์ไร้สายที่เปิดใช้งาน WPS                                                                                                    |
|                     | กำหนดการตั้งค่าเครือข่ายแบบไร้สายของคุณให้ใช้ WPS โดยตรวจสอบว่าจุดการเข้า<br>ถึง/เราเตอร์ไร้สายของคุณรองรับ WPS แล้วลองอีกครั้ง                                           |
| TS-08               | ตรวจจับพบจุดการเข้าถึงไร้สายสองแห่งหรือมากกว่าที่มีการเปิดการใช้งาน WPS                                                                                                   |
|                     | ลองอีกครั้งหลังจากรอสองสามนาทีเพื่อหลีกเลี่ยงการรบกวนจากจุดการเข้าถึงอื่นๆ                                                                                                |

# ภาคผนวก

## ป้อนข้อความในเครื่อง Brother ของคุณ

- ตัวอักษรที่มีอยู่อาจแตกต่างกันไป ทั้งนี้ขึ้นอยู่ กับประเทศของคุณ
- รูปแบบการจัดวางของแป้นพิมพ์อาจแตกต่าง กันไป ทั้งนี้ขึ้นอยู่กับฟังก์ชั่นที่คุณตั้งค่าไว้

เมื่อคุณต้องการป้อนตัวอักษรเข้าเครื่อง Brother ของคุณ แป้นพิมพ์จะปรากฏบนจอสัมผัส

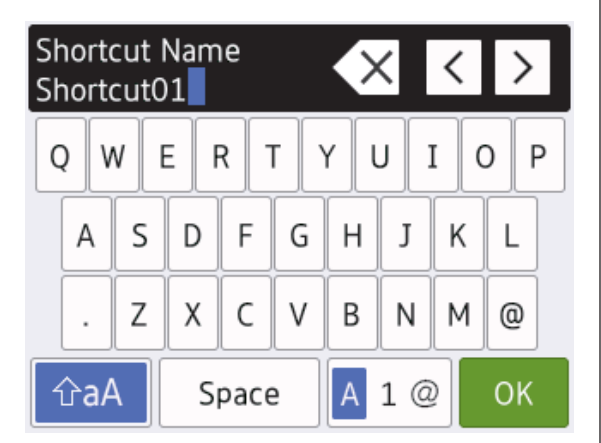

- กด A 1 @ เพื่อเปลี่ยนระหว่างดัวอักษร ดัวเลข และอักขระพิเศษ
- หากต้องการเลื่อนเคอร์เซอร์ไปทางซ้ายหรือขวา กด ◀ หรือ ►

#### แทรกช่องว่าง

 หากต้องการใส่ช่องว่าง กด [Space (เว้น วรรค)] หรือคุณสามารถกด ▶ เพื่อเลื่อน เคอร์เซอร์

#### การแก้ไข

 ถ้าคุณใส่ตัวอักษรไม่ถูกต้อง และต้องการเปลี่ยน กด ◀ หรือ ▶ เพื่อไฮไลท์ตัวอักษรที่ไม่ถูกต้อง

```
กด 🗙 และจากนั้นใส่ตัวอักษรที่ถูกต้อง
```

- หากต้องการใส่ตัวอักษร กด ◀ หรือ ► เพื่อเลื่อน เคอร์เซอร์ไปยังตำแหน่งที่ถูกต้อง และจากนั้น ป้อนตัวอักษร
- กด สำหรับอักษรแต่ละตัวที่คุณต้องการลบ
   หรือกด A ค้างไว้เพื่อลบตัวอักษรทั้งหมด

## ข้อกำหนดวัสดุการพิมพ์

| น้ำหมึก                      | เครื่องใช้ตลับหมึกสีดำ เหลือง ฟ้า ชมพูซึ่งแยกต่างหากจากชิ้นส่วนหัวพิมพ์                                                                                                    |
|------------------------------|----------------------------------------------------------------------------------------------------|
| อายุการใช้งาน<br>ของตลับหมึก | ครั้งแรกที่คุณติดตั้งชุดตลับหมึก เครื่องจะใช้น้ำหมึกจำนวนหนึ่งเพื่อเติมท่อส่งน้ำหมึก<br>เพื่อให้งานพิมพ์มีคุณภาพสูง ขั้นตอนนี้จะเกิดขึ้นเพียงหนึ่งครั้ง หลังจากเสร็จสิ้น<br>กระบวนการ ตลับหมึกที่มาพร้อมกับเครื่องจะมีความจุตลับหมึกต่ำกว่าปกติ (ประมาณ<br>65%)สำหรับตลับหมึกต่อไปนี้ คุณสามารถพิมพ์จำนวนหน้าได้ตามที่กำหนด |
| การเปลี่ยนวัสดุ              | <สีดำความจุสูงพิเศษ> LC3619XLBK                                                                                                    |
| การพิมพ์                     | <สีเหลืองความจุสูงพิเศษ> LC3619XLY                                                                                                    |
|                              | <สีฟ้าความจุสูงพิเศษ> LC3619XLC                                                                                                    |
|                              | <สีชมพูความจุสูงพิเศษ> LC3619XLM                                                                                                    |
|                              | ดำ - ประมาณ 3000 หน้า <sup>1</sup>                                                                                                    |
|                              | เหลือง, ฟ้าและชมพู - ประมาณ 1500 หน้า <sup>1</sup>                                                                                                    |
|                              | <สีดำความจุสูง> LC3617BK                                                                                                    |
|                              | <สีเหลืองความจุสูง> LC3617Y                                                                                                    |
|                              | <สีฟ้าความจุสูง> LC3617C                                                                                                    |
|                              | <สีชมพูความจุสูง> LC3617M                                                                                                    |
|                              | ดำ, เหลือง, ฟ้าและชมพู - ประมาณ 550 หน้า <sup>1</sup>                                                                                                    |
|                              | สำหรับข้อมูลเพิ่มเติมเกี่ยวกับการเปลี่ยนวัสดุการพิมพ์ เข้าไปที่<br>www.brother.com/pageyield                                                                                                    |
| Innobella คือ<br>อะไร?       | Innobella เป็นกลุ่มวัสดุการพิมพ์ของแท้ที่ผลิตโดย Brother ชื่อ Innobella มาจากคำ<br>ว่า "Innovation" (นวัตกรรม) และ "Bella" (หมายถึง "สวยงาม" ในภาษาอิตาลี) และ<br>แสดงถึงเทคโนโลยี "นวัตกรรม" ที่ให้คุณภาพการพิมพ์ที่ "สวยงาม" และ "คงทน"                                                                                   |
| innobella                    | เมื่อคุณพิมพ์ภาพถ่าย Brother ขอแนะนำให้ใช้กระดาษพิมพ์ภาพถ่ายเคลือบมัน<br>Innobella (ซีรีส์ BP71) เพื่อให้ได้คุณภาพสูง งานพิมพ์คุณภาพเยี่ยมสามารถทำได้ง่าย<br>ขึ้นด้วยหมึกและกระดาษ Innobella                                                                                                    |

<sup>1</sup> จำนวนหน้าที่สามารถพิมพ์ได้โดยประมาณตามมาตรฐาน ISO/IEC 24711

## 

ถ้าใช้ Windows<sup>®</sup> คลิกสองครั้งที่ไอคอน**Brother Creative Center** 🔝 บนเดสก์ท็อปของคุณเพื่อเข้า ถึงเว็บไซต์ ฟรี ที่ได้รับการออกแบบมาเพื่อเป็นทรัพยากรสำหรับช่วยให้คุณสามารถสร้างและพิมพ์สื่อแบบ กำหนดเอง สำหรับการใช้งานทางธุรกิจและส่วนตัวด้วยภาพ ข้อความ และความคิดสร้างสรรค์

ผู้ใช้ Mac สามารถเข้าถึง Brother CreativeCenter ได้ทางที่อยู่เว็บ: <u>www.brother.com/creativecenter</u>

## ข้อมูลที่เกี่ยวข้อง

ข้อความแสดงความผิดพลาดและข้อความแจ้งการบำรุงรักษา >> หน้า 22

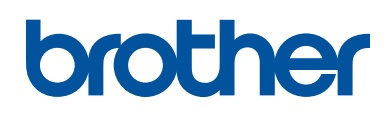

#### เยี่ยมชมเราได้ที่ <u>www.brother.com</u>

เครื่องพิมพ์นี้ได้รับการรับรองการใช้งานในประเทศที่ชื้อเท่านั้น บริษัทสาขาในประเทศหรือตัวแทน จำหน่าย Brother จะให้การสนับสนุนเฉพาะเครื่องที่ชื้อภายในประเทศเท่านั้น

> ทำจากกระดาษรีไซเคิล 100% (ไม่รวมปก)

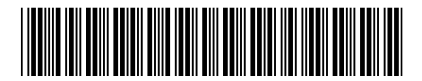

D00HDH001-00 THA เวอร์ชั่น 0

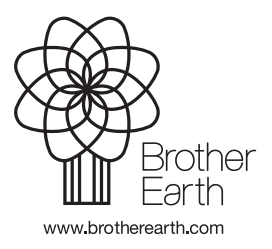